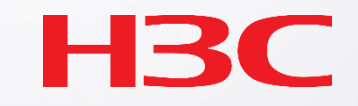

# H3C WLAN製品のメンテナンスと最適化

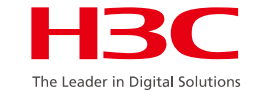

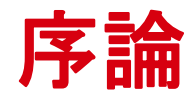

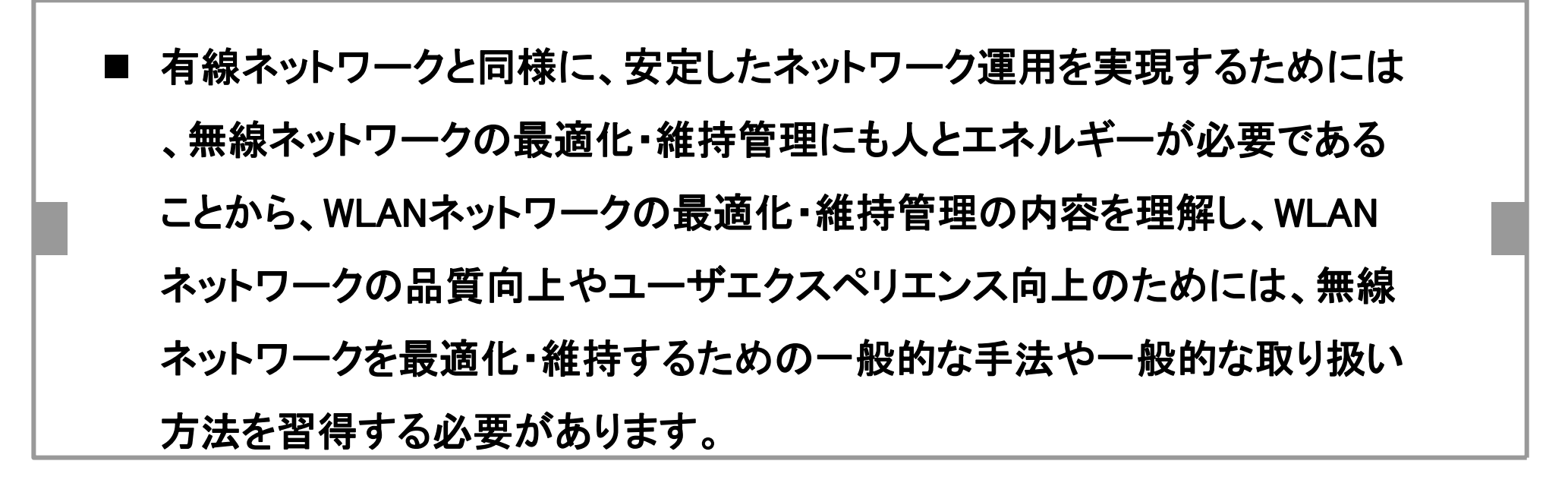

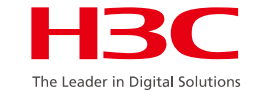

#### このコースを修了すると、次のことができるようになります。

- ネットワーク最適化の基本原理を理解する
- ネットワーク最適化手段を理解する
- WLANの一般的な問題とトラブルシューティン
  - グを習得する
- 共通診断コマンドのマスター

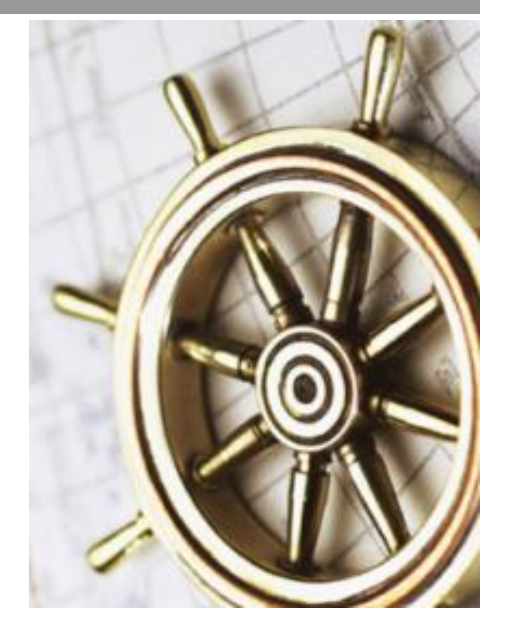

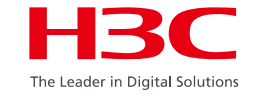

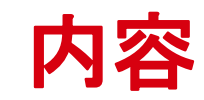

| 01 | ネットワーク最適化の原則            |
|----|-------------------------|
| 02 | ネットワーク最適化手段             |
| 03 | WLANの一般的な問題とトラブルシューティング |
| 04 | 一般的な診断コマンドと関連ケース        |

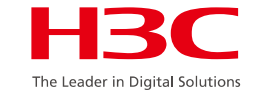

#### セルラーワイヤレスカバレッジ

●チャンネル1、6、11のような隣接領域には、周波 数交差チャンネルは設定されない。

●送信電力の適切な調整は、クロスエリア同一チャネル干渉を回避するために行われる。

●セルラ無線カバレッジは非交差周波数の再利用 を可能にする。

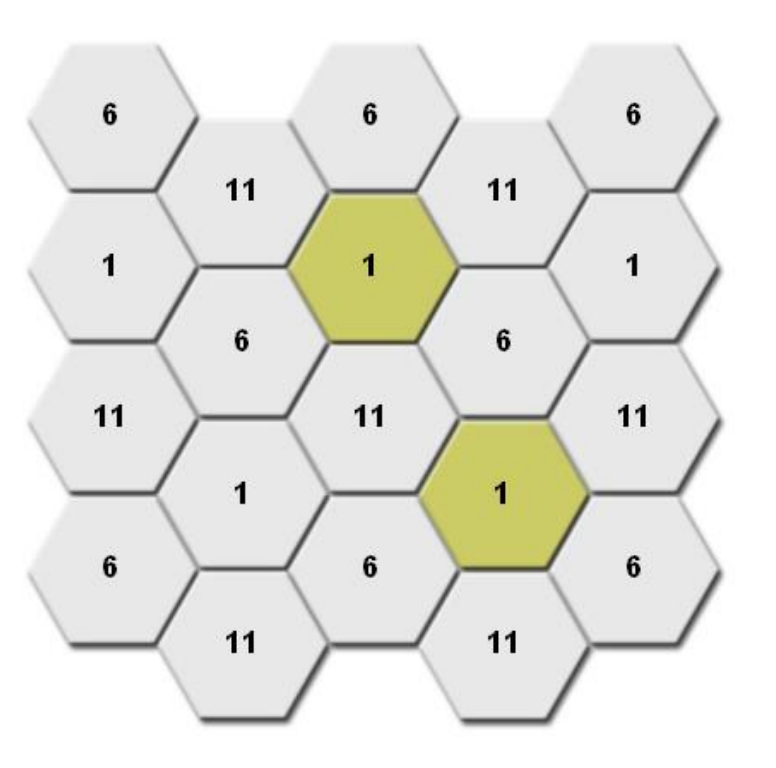

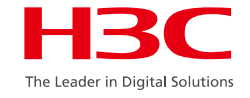

#### マルチフロアカバレッジの原則

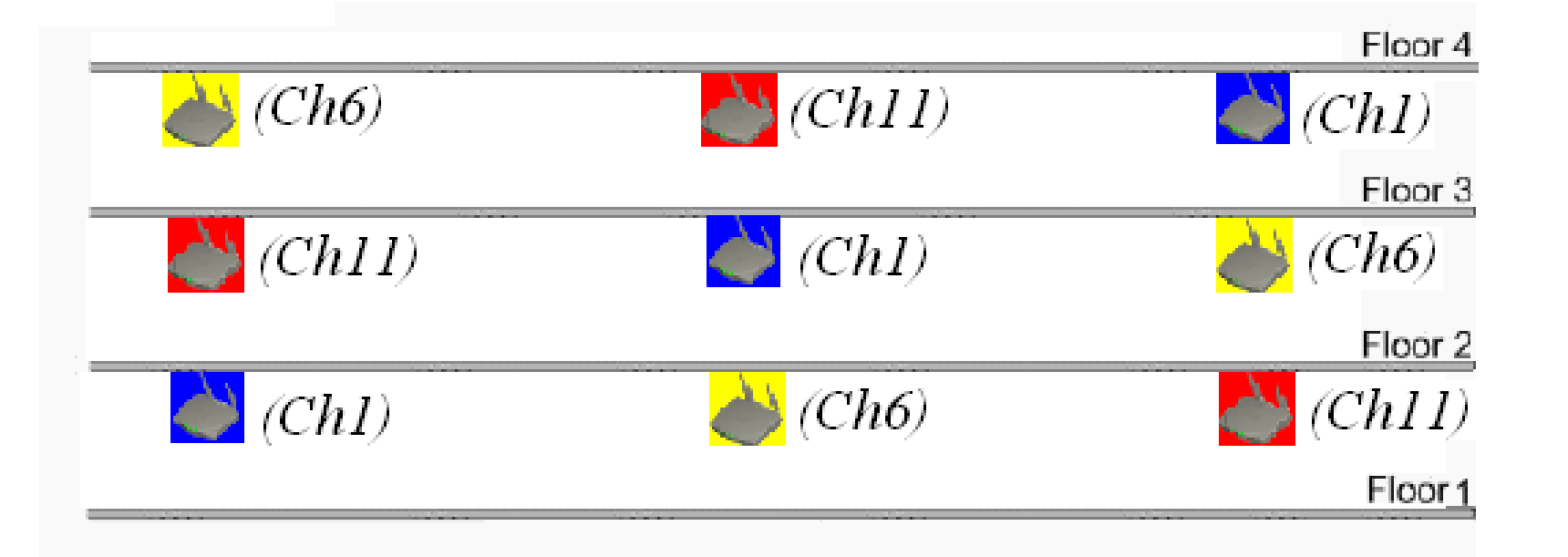

 ● マルチフロア無線カバレッジの場合、3次元空間における信号干渉 はチャネル設定において考慮されるべきである。

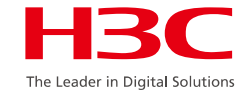

#### クロスフロア信号漏洩

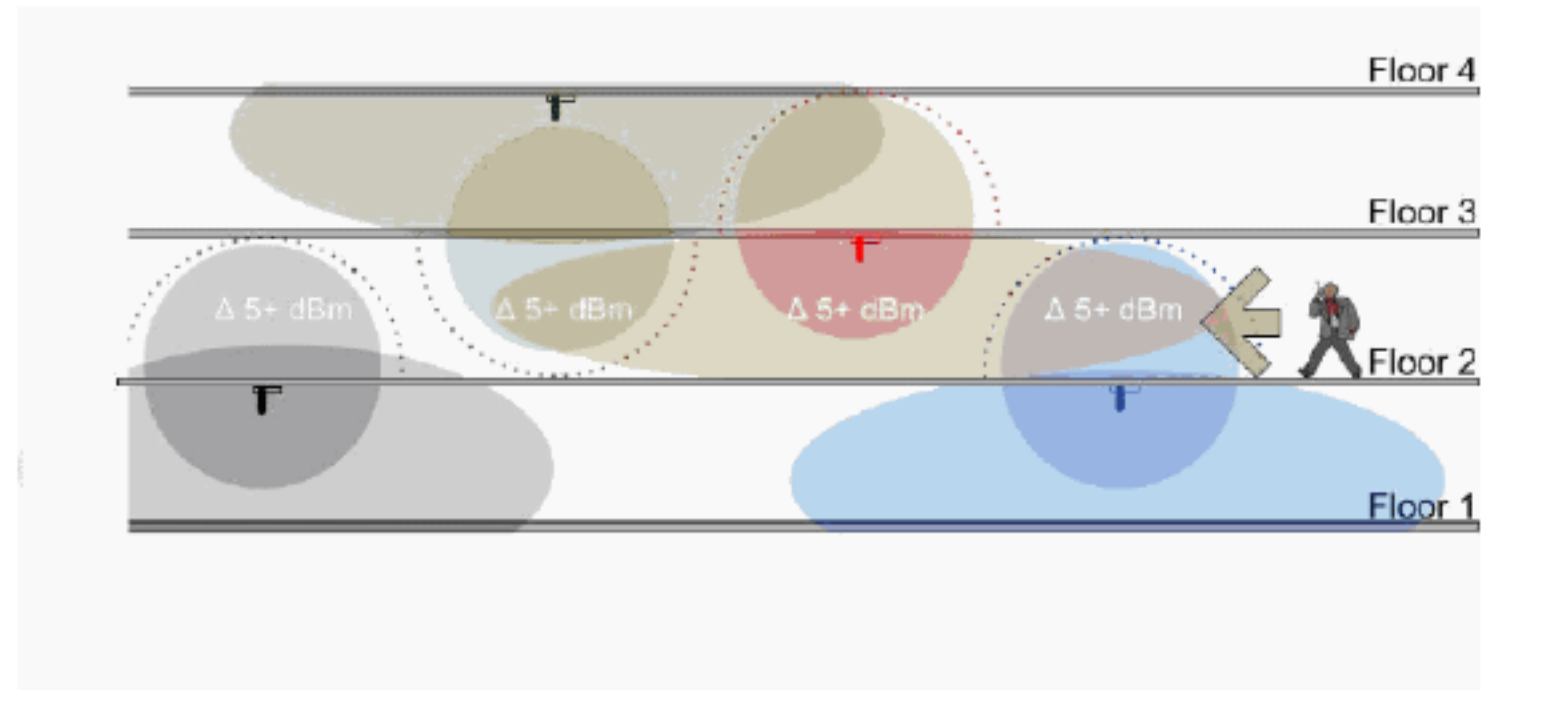

● 3次元空間でのカバレッジを考える場合、フロア間の信号漏れは避けられないため、それに伴う無線リンク品質の問題を考慮する必要がありますが、実際には省電力化と設置位置の最適化により改善できます。

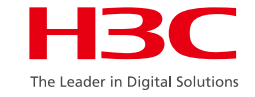

## 高密度エリアカバレッジの原理

#### **Dual Band Deployments**

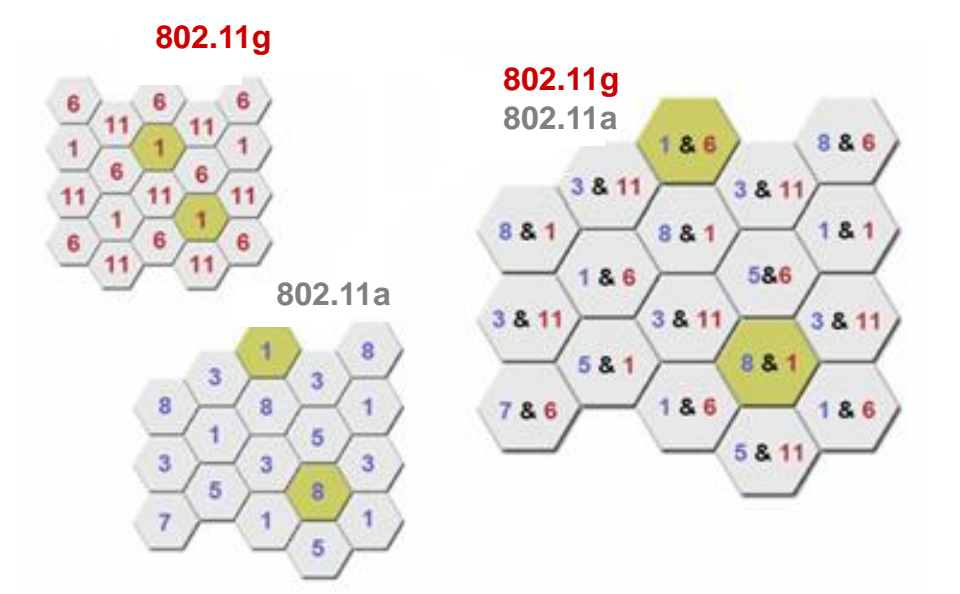

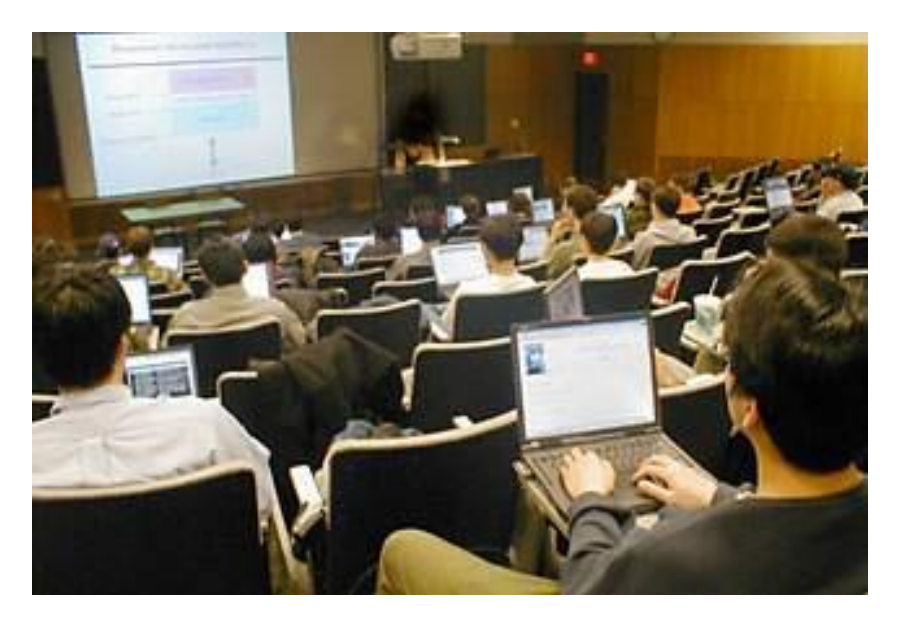

● 802.11a&gデュアルバンドカバレッジのモードは、高密度エリアカバレッジで使用できます。高密度シナリオでは3-RF AP配置を推奨します。

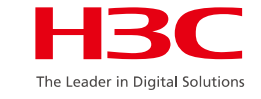

#### 電波の強さの基準

- カバレッジエリアの信号強度は、無線カバレッジの効果を保証するために、AP と端末との間の効果的な信号交換を保証するためのある基準を満たすべきで ある。
- 一般に、無線端末のRSSIは30以上でなければならず、信号強度は-65dBm以 上でなければならない。

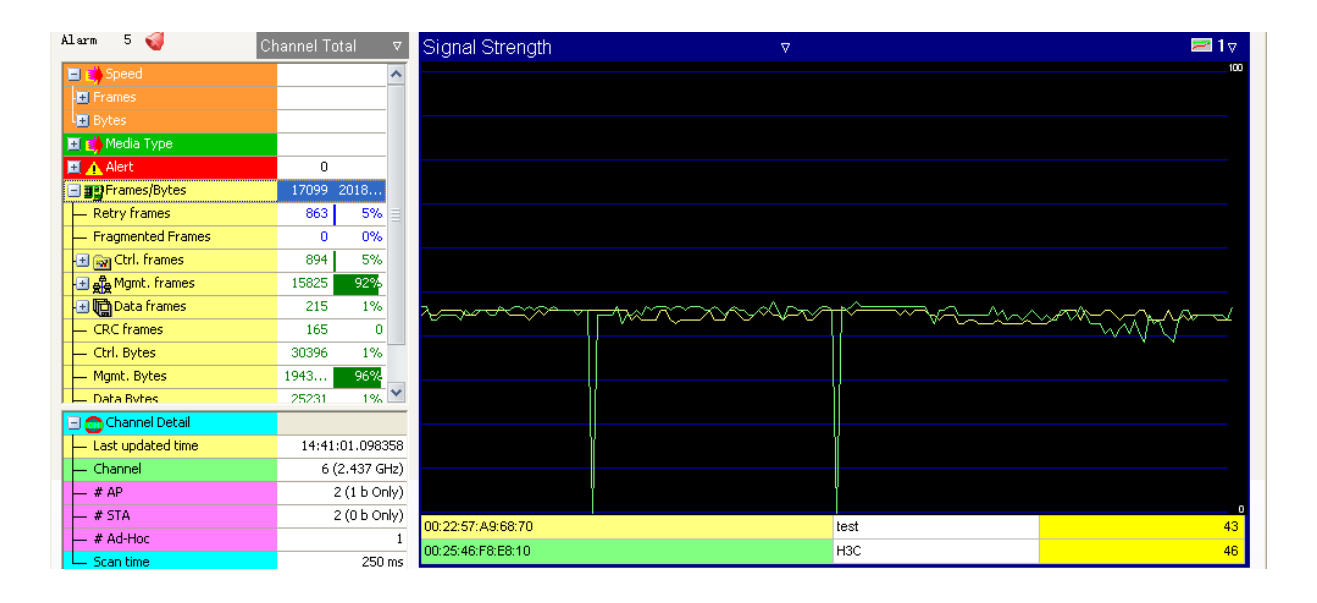

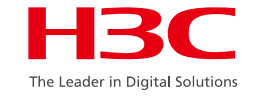

### 1つのAP上の同時ユーザ数

ワイヤレスユーザによって選択されるレートは、単一のAP上の同時ユーザの数とカバレッジに大きく影響し、ネットワーク調査の結果に影響します。通常、インターネットで端末を使用する場合は、2.4G RFでは20台以下、5G RFでは40台以下の端末が推奨されます。

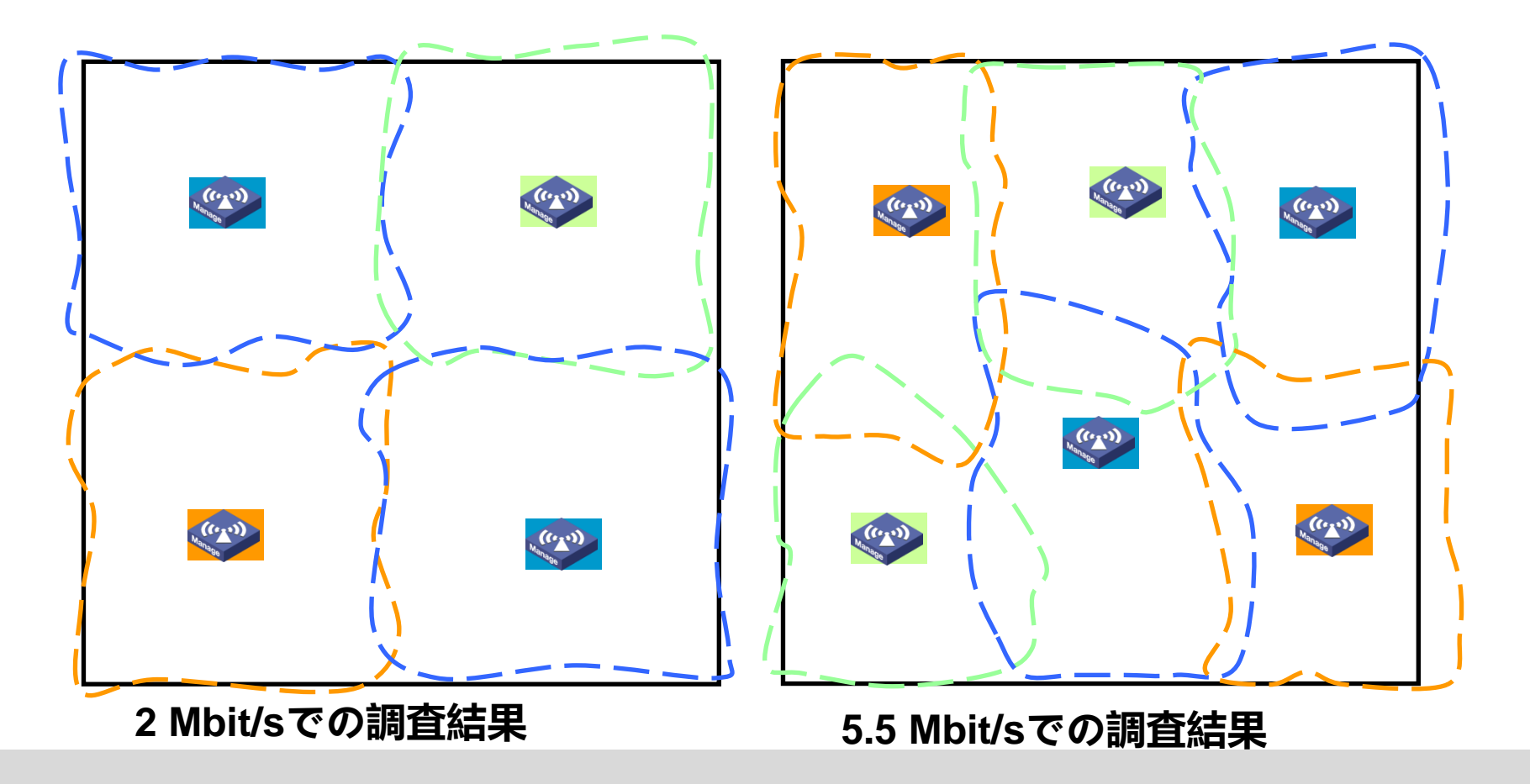

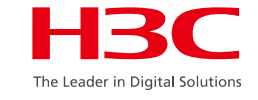

## 信号透過損失の推定

- WiFiプロジェクトでは、WiFiデバイスの設置場所を決定するために、現地調査を通じて建物とその周辺の材料を知り、それらが無線信号に与える影響を推定する必要があります。
- 壁によって引き起こされるAP信号の透過損失を測定するとき、入射角を考慮すべきである。
- 各種建材に対する2.4 GHz電磁波の透過損失の実験値は次のとおりである。 間仕切り(厚さ100 mmから300 mmのレンガ壁):範囲20から40 dB フロア: 30 dB超 木製家具、ドアおよびその他の木製間仕切り:範囲2から15 dB 分厚いガラス(12 mm): 10 dB

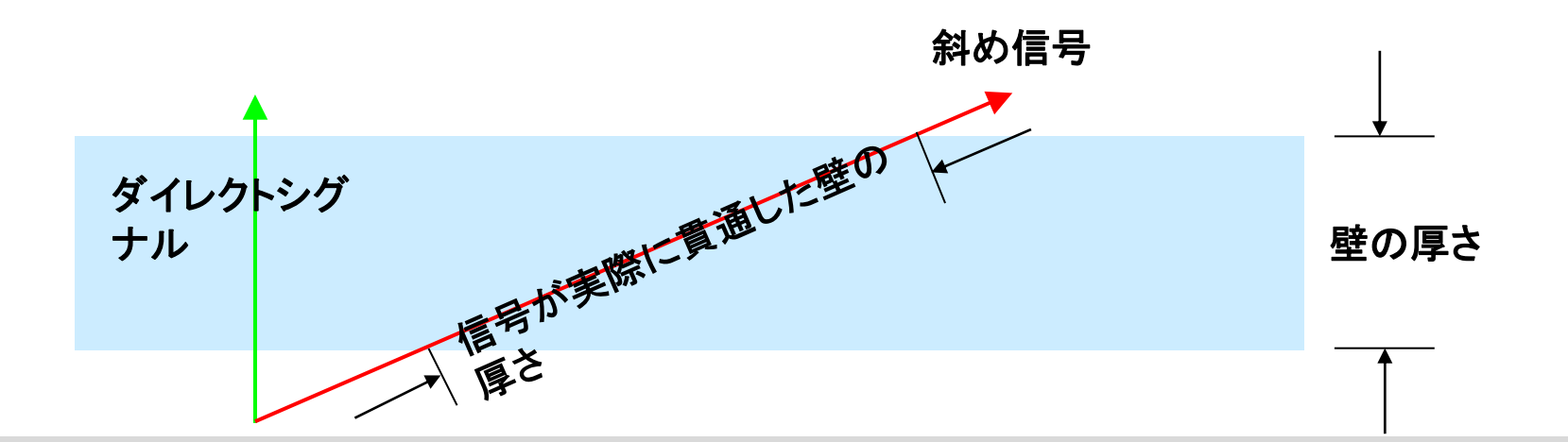

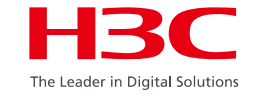

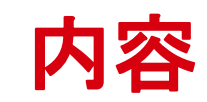

| 01 | ネットワーク最適化の原則            |
|----|-------------------------|
| 02 | ネットワーク最適化手段             |
| 03 | WLANの一般的な問題とトラブルシューティング |
| 04 | 一般的な診断コマンドと関連ケース        |

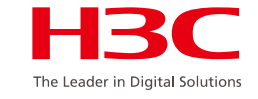

### ソフトウェア機能の最適化

- ●ハードウェアの調整は高価で困難です。
- 屋内分布の変換には高い投入材が必要であり、大きなリスクに直面する。
- ●メーカーによって強みが異なり、サイト上のデバイスは混在しており、統一された最適化戦略 はない。

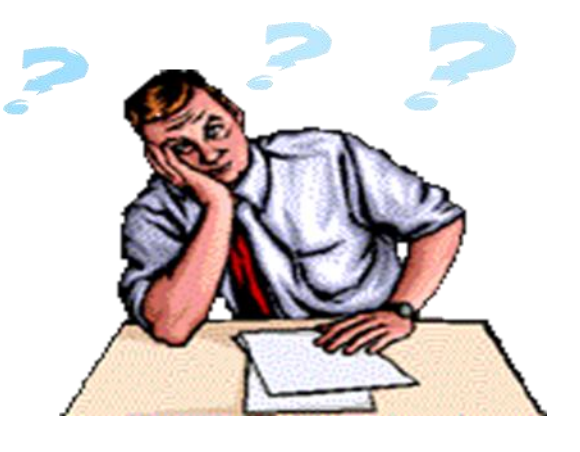

→実際の状況に基づいて、ネットワーク可用性を最大化し、ネットワークの 成長を促進するために、豊富で多様なソフトウェア機能を持つネットワーク を最適化することができます。

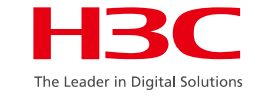

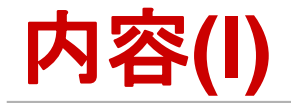

- チャネルおよび電力計画の調整
- バンドナビゲーションのイネーブル化
- 合理的なVLAN計画によるネットワーク可用性の向上
- ワイヤレスサービスのレイヤ2分離のイネーブル化
- 低い物理レートのディセーブル化
- ワイヤレスユーザのレート制限のイネーブル化

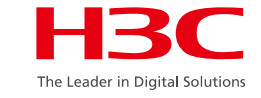

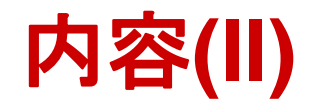

#### ■ ビーコン送信間隔の調整

- ブロードキャストプローブのディセーブル化
- Weak Signal Clientのアクセス拒否
- 有線ネットワークブロードキャストメッセージのワイヤレスネットワークからの分離
- クライアントキープアライブモード
- マスターACとスタンバイACの同期設定の維持

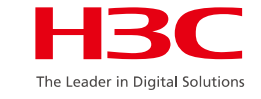

#### チャネルと電力の調整

● チャンネル調整

同ーチャネル干渉の影響は、カバレッジ強度と信号密度を満たすことを前提とした合理的なチャネル計画と調整によって最小化することができます。重複しないチャネルは個別に解析・計算されます。ネットワークチャネルの性能は同一チャネル可視性によって低下するため、チャネルを調整して同一チャネル可視性を低下させることで、ネットワーク全体の能力が向上します。
 ● 出力調整

→電力調整の目的は、AP間の可視性を低減し、より論理的なネットワークを構築してネットワーク全体のパフォーマンスを向上させることでもあります。

注:「カバレッジネットワークの信号強度を確保することが最も重要」という原則を遵守してください。

注:信号評価の間、障壁を横切るとき、802.11gの減衰は802.11aの減衰よりわずかに低い

(同じ条件下で8~10 dB低い)が、11aの背景雑音は通常11gより10 dB低い。

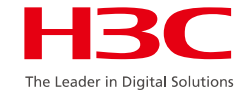

#### クライアントのAP接続の最適化(バンドナビゲーション)

デュアルバンドAP

デュアルバンドクライアント

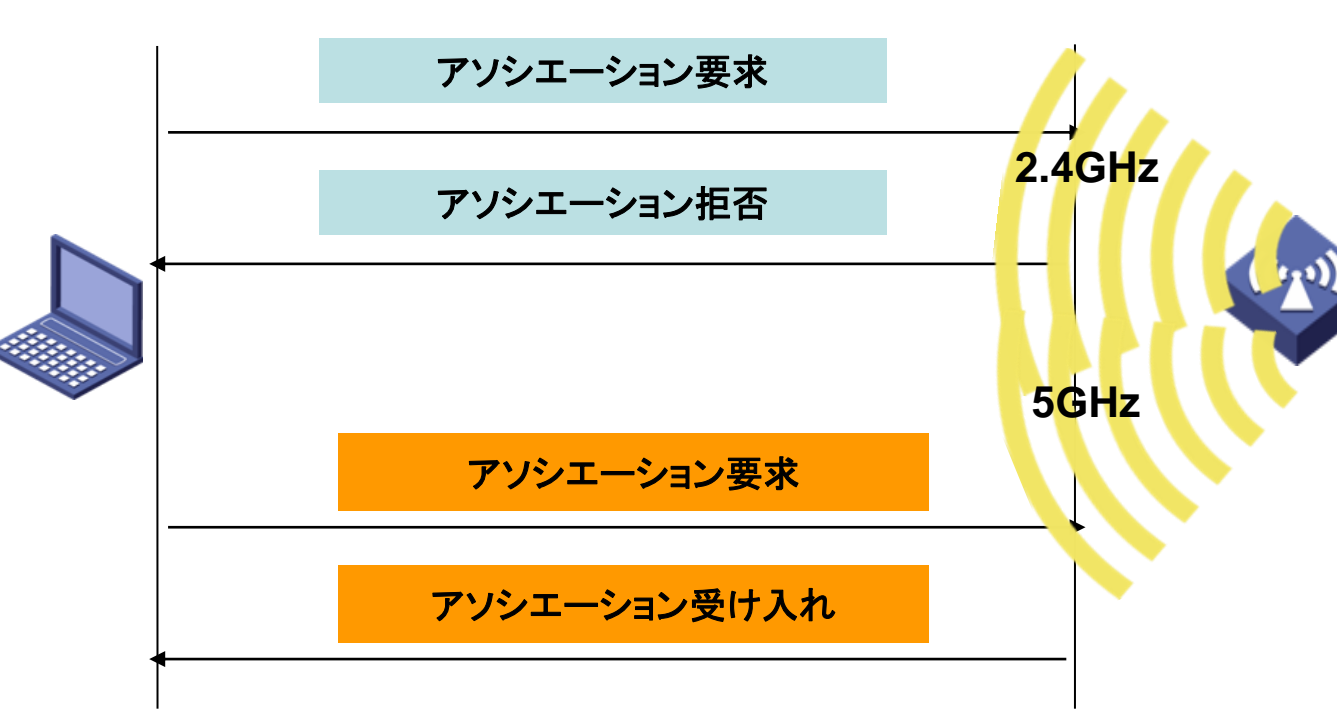

- 2.4GHz帯と5GHz帯を使用してクライアント間のバランスを取ることができます。この機能はそれぞれのAP内での判断となります。デュアルバンドAPの場合、バンドナビゲーションによって、クライアントが5GHz帯にアクセスする機会が多くなります。
- 5GHz 電波によって受信されたクライアン トのRSSIがしきい値より低い場合、APは クライアントのバンドナビゲーションを行い ません。

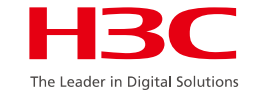

### バンドナビゲーションのイネーブル化

実際の無線ネットワーク環境では、デュアル周波数をサポートするすべてのクライアントが2.4GHz帯で動作する場合、 2.4GHz帯が過負荷となり、5GHz帯のRFが比較的自由になるため、デバイス上でバンドナビゲーションを有効にできます。 バンドナビゲーションを有効にすると、APは接続要求を開始したクライアントをナビゲートし、そのクライアントをAPのさまざ まなRFに均等に接続します。クライアントがAPに接続されている場合、クライアントが単一の2.4GHz周波数しかサポートし ていない場合、バンドナビゲーションは有効にならず、クライアントはAPの2.4GHz RFに直接接続されます。クライアントが デュアル周波数をサポートしている場合、APはまずクライアントを5GHz RFに案内します。デュアル周波数クライアントが 5GHz RFIに接続される前に、APは5GHz RFが受信したクライアントのRSSI値をチェックします。RSSI値が設定値より小さ い場合、クライアントは5GHz RFにナビゲートされません。

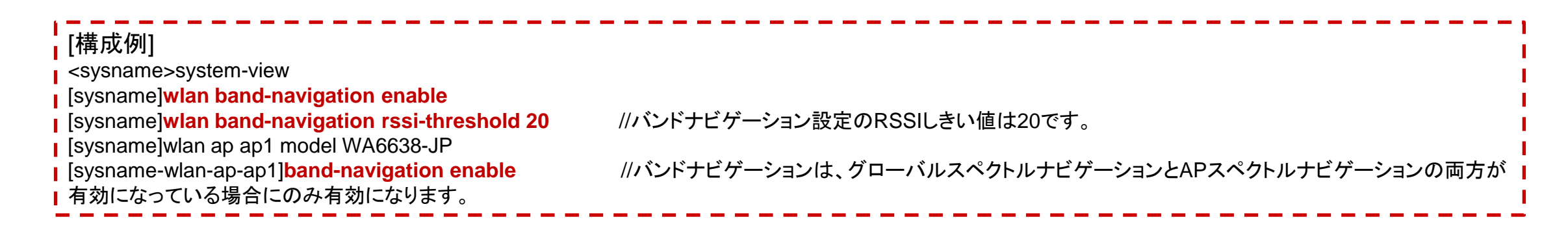

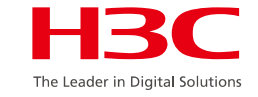

## 合理的なVLAN計画によるネットワーク可用性の向上

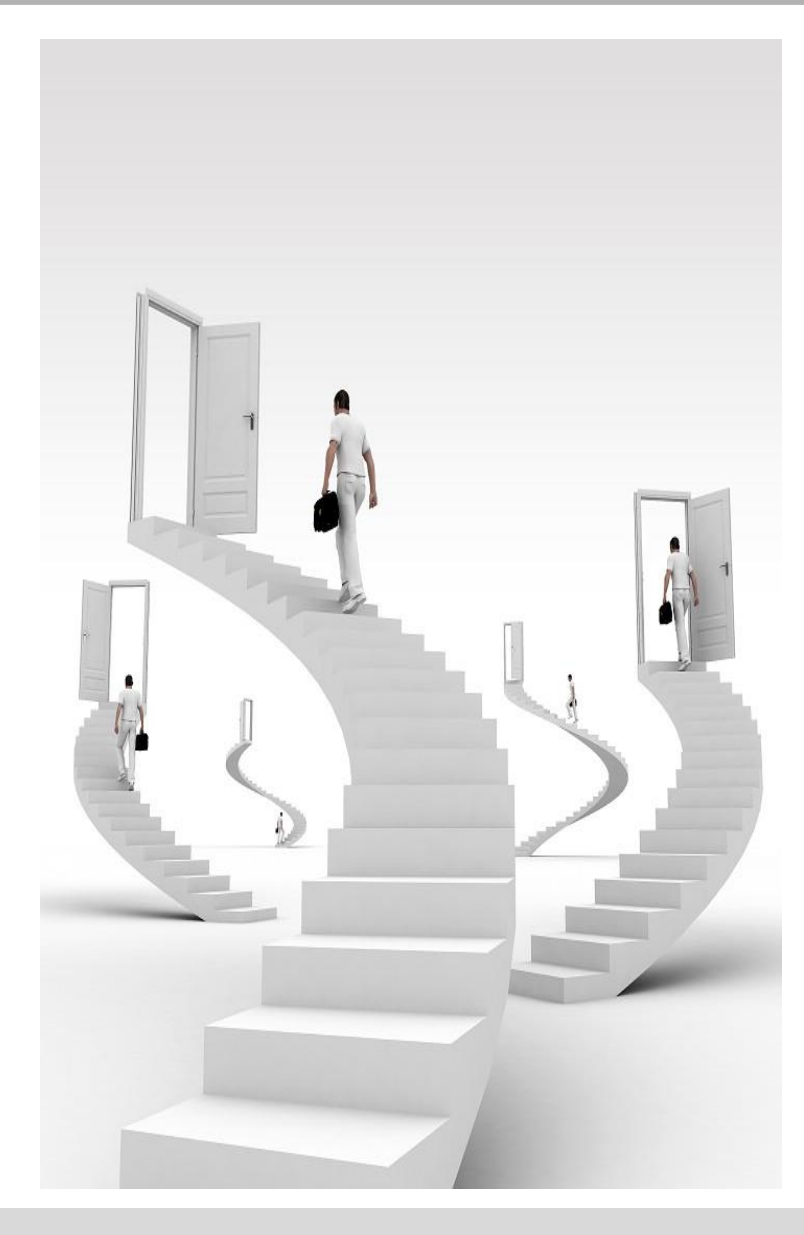

ワイヤレスネットワークでは、ブロードキャスト/マルチキャストメッセージは最も 低いレートで送信されます。したがって、ブロードキャストメッセージが多いほど チャネル帯域幅の消費が大きくなり、ネットワーク全体のパフォーマンスとアプリ ケーションに影響を及ぼします。特に、ブロードキャストメッセージは通常、VLAN 内のすべてのAPIに送信され、すべてのAPリソースを同時に消費します。

したがって、WiFiネットワークを構築する際には、大量のブロードキャスト/マル チキャストメッセージや不要な攻撃の影響を回避するために、有線ネットワーク と同じVLANを使用するのではなく、状況が許す限り無線サービス用に独立した VLANを作成する必要があります。

ワイヤレスネットワーク、特に単一のSSIDを使用するサービスでは、WiFiローミングの必要性を考慮しながら、ブロードキャストメッセージの影響を軽減するために複数のVLANを構築する必要があります。

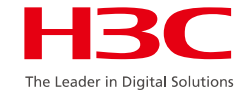

### ワイヤレスサービスのレイヤ2分離のイネーブル化

ワイヤレスネットワークでは、ブロードキャスト/マルチキャストメッセージは最も低いレートで送信されるため、ブロードキャストメ ッセージが多くなるとチャネル帯域幅の消費が大きくなり、ネットワーク全体のパフォーマンスとアプリケーションに影響を及ぼし ます。

ほとんどのWiFiネットワークは、主にワイヤレスクライアントにいつでもどこでも便利なインターネットアプリケーションを提供していますが、ワイヤレスクライアントが互いにアクセスする需要は低くなっています。

レイヤ2分離を有効にすると、ワイヤレスクライアントからのブロードキャスト/マルチキャストメッセージは有線ネットワークにの み送信され、他のワイヤレスクライアントにはこれ以上メッセージが送信されなくなります。これにより、エアインターフェイスチャ ネルでのブロードキャストおよびマルチキャストメッセージのフローが大幅に減少し、WiFiネットワークの全体的なパフォーマンス と使用経験が向上します。

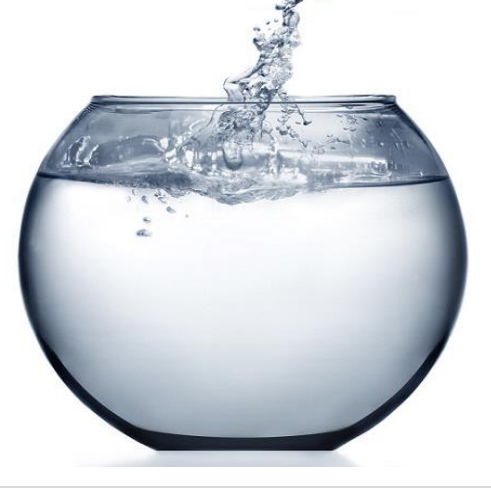

[構成例][強く推奨] <sysname>system-view [sysname]user-isolation vlan 1 enable //同一VLAN内の他のクライアントとの通信を拒否 [sysname]user-isolation vlan 1 permit-mac 00bb-ccdd-eeff 0022-3344-5566 //例外としてVLAN のgatewayのMACアドレスをpermit-macする。またアクセスする必要があるサーバーなどあれば、その MACアドレスも加える。

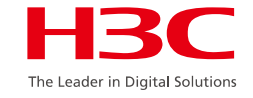

### 低い物理レートのディセーブル化

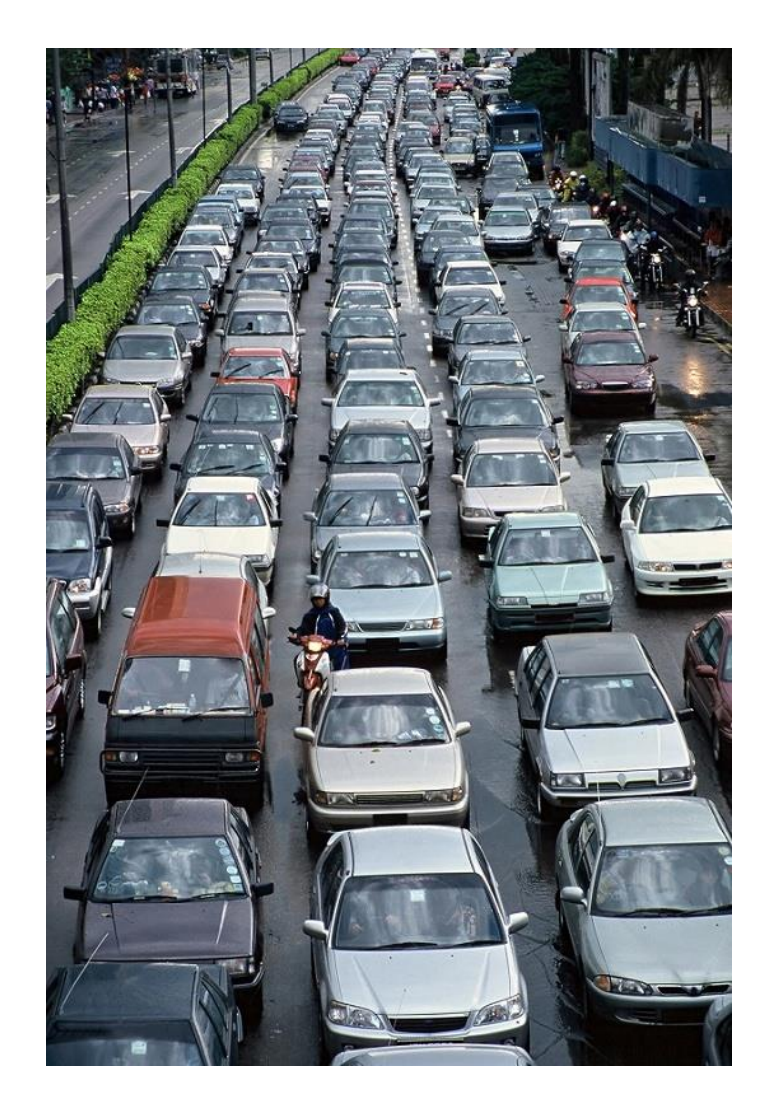

デフォルトでは、無線ネットワーク内の多数のブロードキャストメッセージおよび管 理メッセージが最低レートの1 Mbpsで送信されます。このため、エアインターフェ イスが大量に消費されます。

ー部のカバレッジエリアでは、信号強度が問題にならなくなりました。1Mbps、2 Mbps、6 Mbps、9 Mbpsなどの低レートを無効にすることで、ブロードキャストや 管理メッセージの送信レートを向上させ、エアインターフェイスの消費量を減らす ことができます。また、一部のレートを無効にすることで11b端末へのアクセスを 拒否することもできます。

注意:弱い信号の端末やリモート端末では、パケットロスが発生することがあります

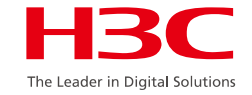

### ワイヤレスユーザのレート制限のイネーブル化

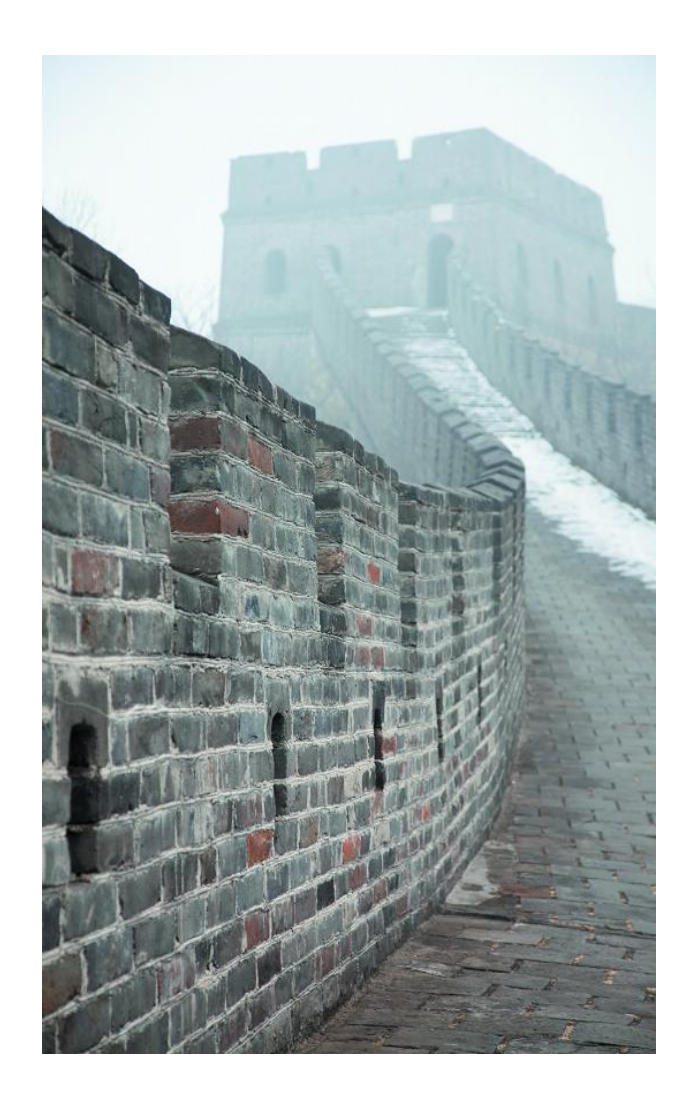

個々のユーザがネットワークダウンロードツールを使用する場合、現在のエアインター フェイス上で大量のトラフィックを引き起こし、大量の空間メディアリソースを占有する可 能性があります。その結果、他のユーザがネットワークにアクセスするのが困難になり 、ネットワークアクセスが遅くなり、pingパケットの損失などの問題が発生します。

無線ユーザに対してレートリミットを有効にすることにより、各無線クライアントでバー ストトラヒック制御を実現し、無線ネットワークを利用する際に、あるユーザからのバ ーストトラヒックが他のユーザに影響を与えないようにすることができ、ネットワークの 安定性と親しみやすさを実現できます。

[構成例][強く推奨]

<sysname>system-view [sysname]wlan service-template 1 //サービステンプレートベースのクライアントのレート制限 [sysname-wlan-st-1]client-rate-limit enable [sysname-wlan-st-1]client-rate-limit inbound mode static cir 512 [sysname-wlan-st-1]client-rate-limit outbound mode static cir 2048 [sysname]wlan ap ap1 [sysname-wlan-ap-ap1]radio 1 //無線ベースのクライアントレート制限 [sysname-wlan-ap-ap1-1]client-rate-limit enable [sysname-wlan-ap-ap1-1]client-rate-limit inbound mode static cir 512 [sysname-wlan-ap-ap1-1]client-rate-limit inbound mode static cir 512 [sysname-wlan-ap-ap1-1]client-rate-limit inbound mode static cir 512 [sysname-wlan-ap-ap1-1]client-rate-limit inbound mode static cir 2048 cir: committed information rateは16 - 1700000 Kbps

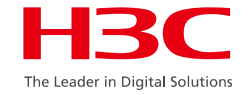

## 1つのSSIDに接続できるクライアントの数を制限

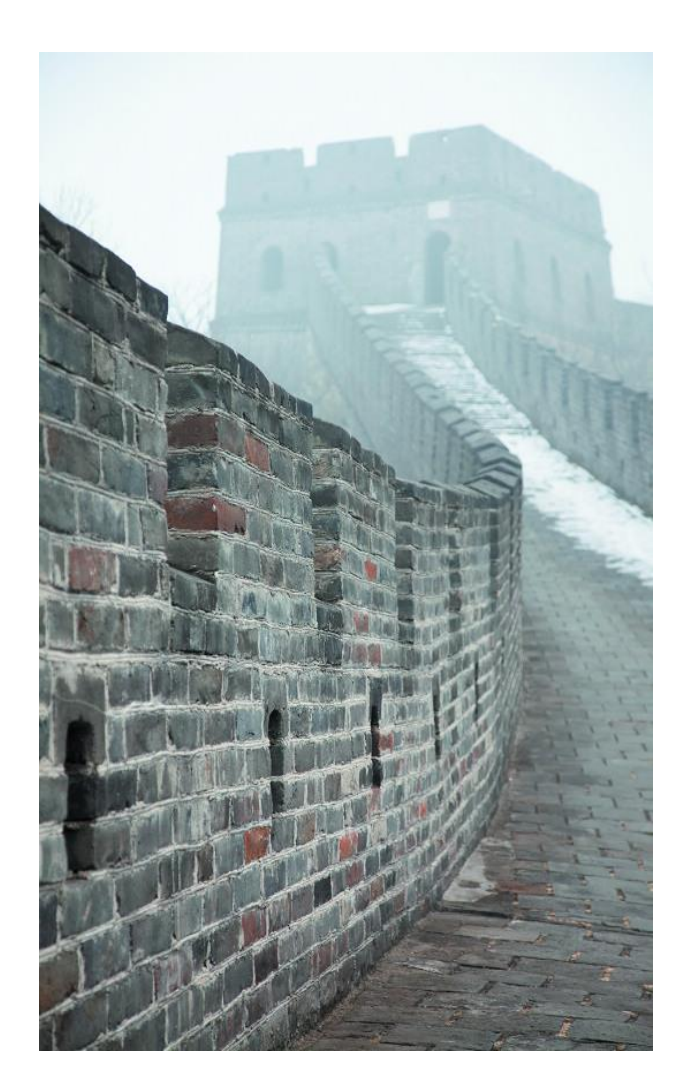

ユーザーが快適にインターネットにアクセスできるためには、個々のradio又はSSIDに接続できるクライアントの数を制限することが1つの方法です。前述のように2.4G RFでは20 台以下、5G RFでは40台以下が推奨されております。最大クライアント数は512です。

| [構成例][強く推奨]<br><sysname>system-view<br/>[sysname]wlan service-template 1<br/>[sysname-wlan-st-1]client max-c</sysname>                   | //サービステンプレートベースのクライアント数制限<br>ount 24                                               |
|----------------------------------------------------------------------------------------------------|------------------------------------------------------------------------------------|
| [sysname-wlan-ap-ap1] <mark>radio 2</mark><br>[sysname-wlan-ap-ap1-1] <mark>client m</mark><br>[sysname-wlan-ap-ap1-1] <mark>quit</mark> | //5G無線ベースのクライアント数制限<br>ax-count 40                                                 |
| i [sysname-wlan-ap-ap1] <b>radio 3</b><br>[sysname-wlan-ap-ap1-3] <b>client m</b><br>上記例では、SSIDで24台に制限し<br>接続できるクライアントは20台となり            | //2.4G無線ベースのクライアント数制限<br>ax-count 20<br>ていて、このSSIDが送信されるradioが3であれば、このSSIDに<br>ます。 |

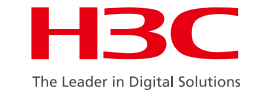

#### ビーコン送信間隔の調整

ビーコンフレームは、APが定期的にブロードキャストして送信す るビーコンフレームであり、主に、定期的に送信されるビーコン フレームから無線端末が知ることができるネットワークの存在を 明示するために使用される。

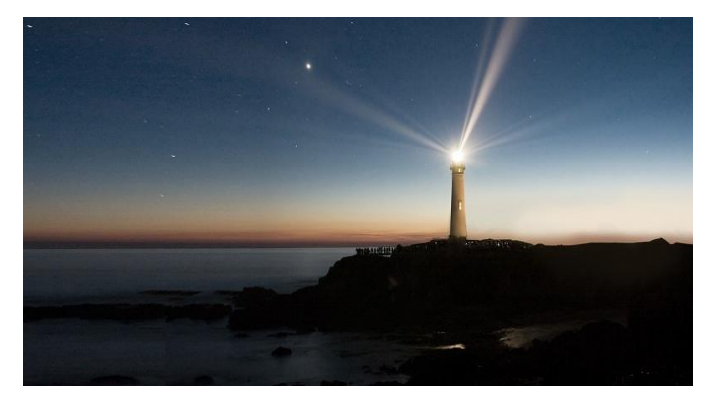

ビーコン管理メッセージは通常、最小レートで送信され、高い優先度を持ちます。ビーコン間隔は、エアイ ンターフェイスの消費を効果的に削減し、地域WiFiネットワークのアプリケーションに役立つように、100 TU(160 TUが推奨されます)から上げることを考慮する必要があります。

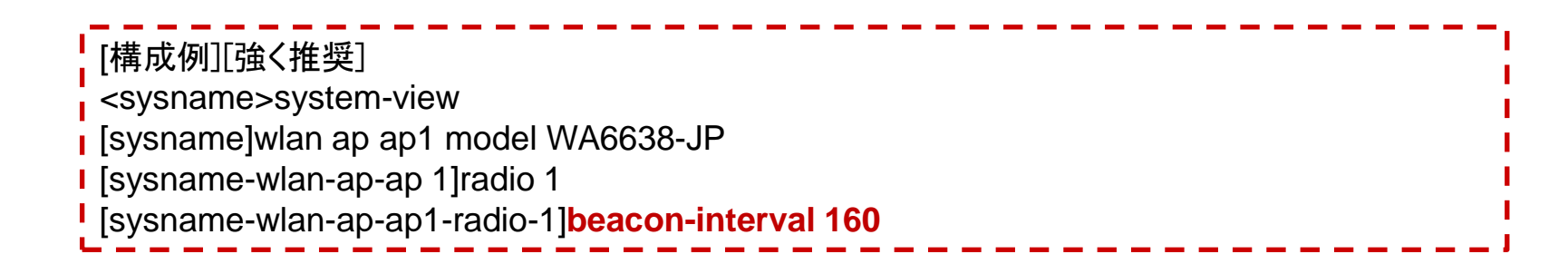

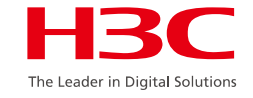

## ブロードキャストプローブのディセーブル化

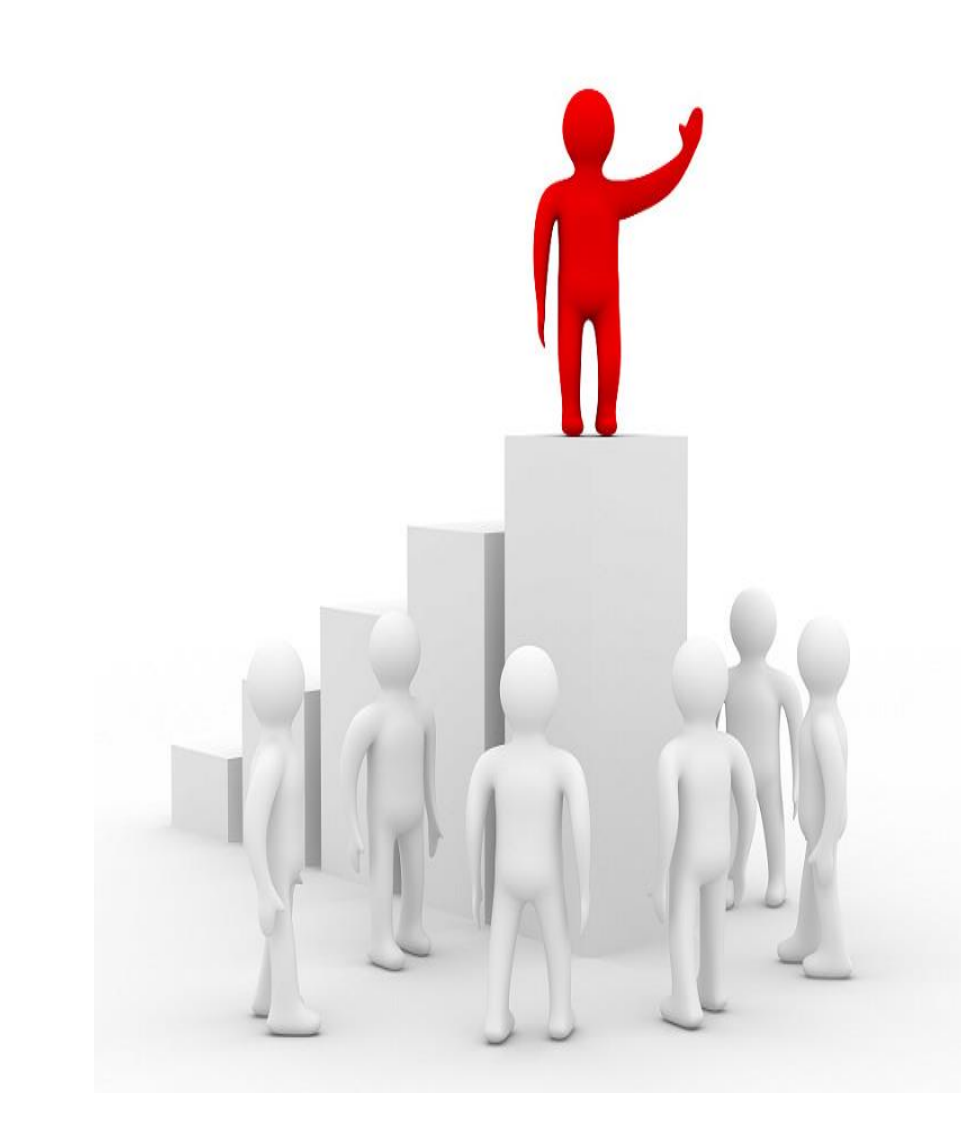

クライアントは、ワイヤレスネットワークを検出するためのパッシブビーコンとア クティブプローブの機能をサポートしています。すべてのワイヤレスクライア ントは定期的にブロードキャストプローブ要求を送信します。ワイヤレスクラ イアントがWiFiネットワークに正常に接続された場合でも、各チャネルで2つ のプローブ要求メッセージを定期的に送信します。1つはSSIDを持つプロー ブで、もう1つはブロードキャストプローブ(SSIDの長さ:0)です。

このように、多くの無線ユーザがいるネットワークでは、プローブ応答メッセー ジがある程度存在する可能性があります。これらのメッセージは低速で送信 されるため、スペースリソースが消費されます。ネットワーク条件が許す場 合は、ブロードキャストプローブ機能を無効にすることを検討してください。

[構成例][強く推奨]

- <sysname>system-view
- [sysname]wlan ap ap3 model WA6638-JP
- I [sysname-wlan-ap-ap3]undo broadcast-probe reply

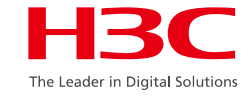

#### Weak Signal Clientのアクセス拒否

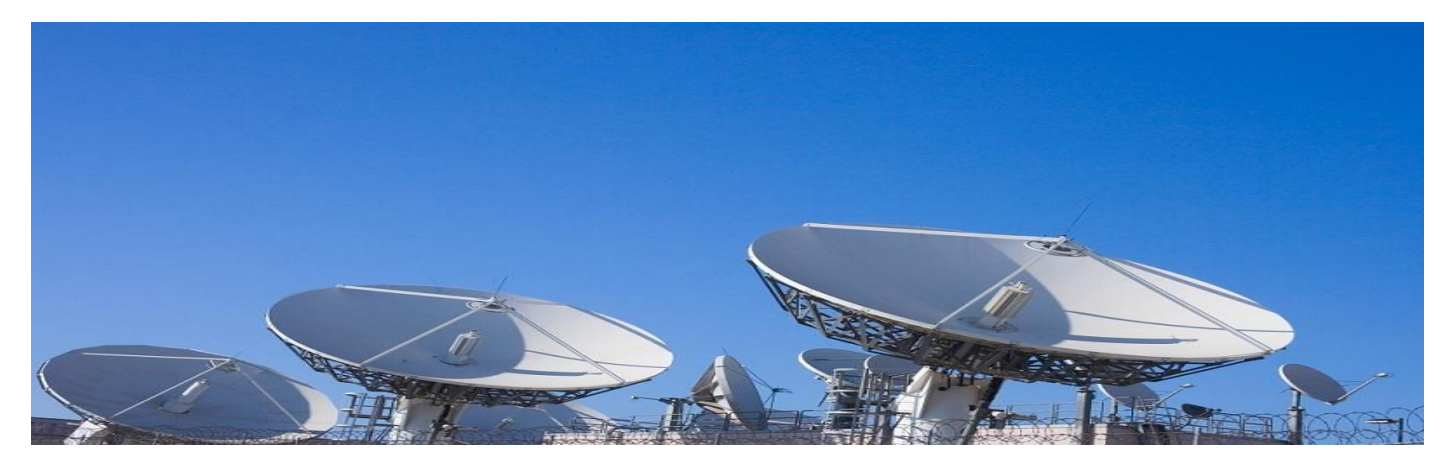

信号強度の弱いクライアントは、WiFiネットワークにアクセスできますが、信号強度の良いクライアントに比べて信号を取得する 能力が著しく低下します。信号強度の弱い端末がそれでも大量のデータをダウンロードすると、多くのチャネルを占有してしま い、チャネル上の他のデバイスのためのスペースがほとんどなく、最終的には他のクライアントに大きな影響を与えます。

この機能により、WiFiネットワークにアクセスするために指定されたしきい値よりも信号強度が低い無線クライアントの拒否を直接制 御することができ、低信号クライアント自身によるトラブルを回避し、この端末が他のクライアントに与える影響を低減し、WiFiネッ トワーク全体のアプリケーション効果を向上させることができます。

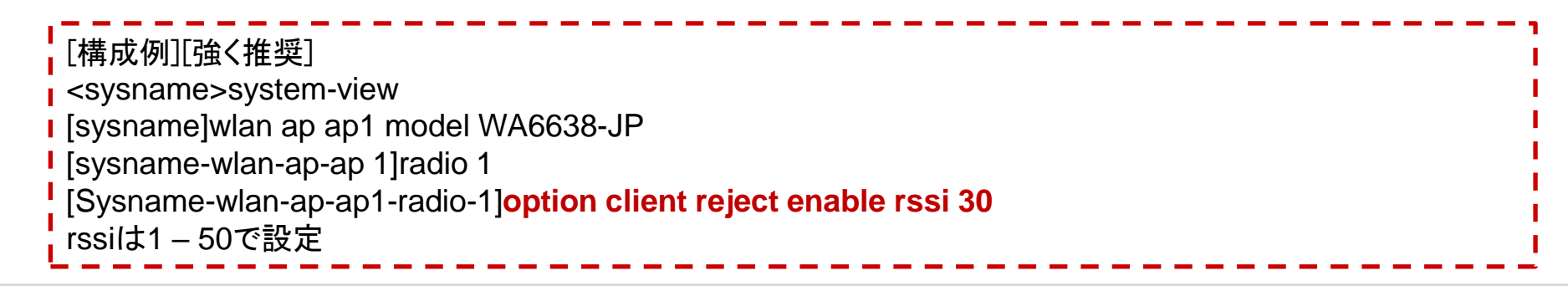

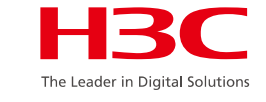

#### 有線ネットワークブロードキャストメッセージのワイヤレスネットワークからの分離

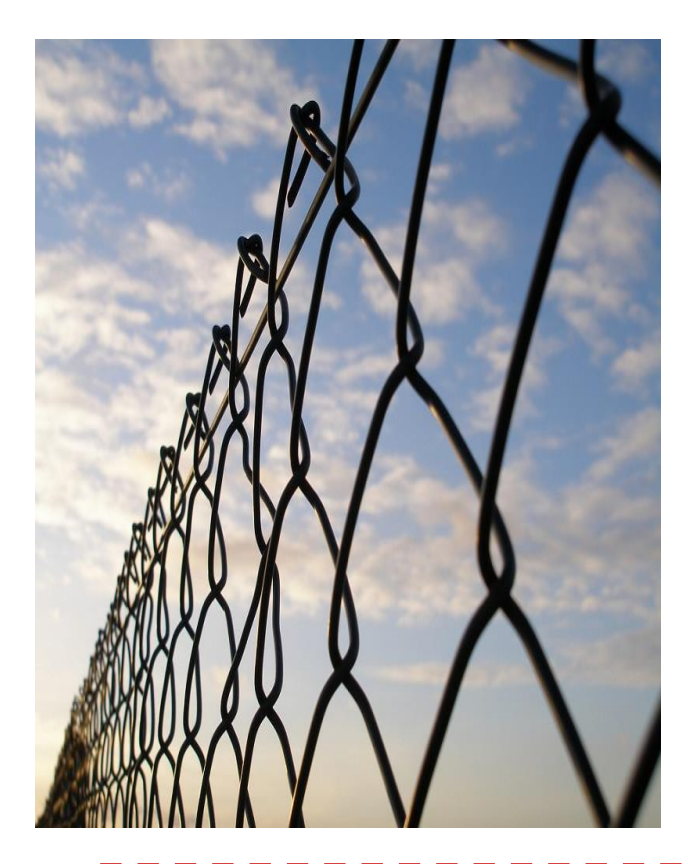

ー部の特殊なアプリケーションのニーズを考慮して、同じVLANを持つネット ワークが複数のACに存在する場合があります。または、WiFiネットワーク 全体と既存の有線ネットワークが大規模なレイヤ2ネットワークを形成する 場合もあります。有線ネットワーク全体のブロードキャストメッセージは、コ ントローラの有線インターフェイスを介して無線ネットワークに入ります。有 線ユーザ(permit-macアドレスを除く)が無線ユーザにブロードキャストおよ びマルチキャストメッセージを送信できないようにします。無線ユーザから 有線ユーザへのこのようなメッセージに対する制限はありません。これに より、WLANネットワーク全体のブロードキャストトラフィックが大幅に減少 し、WLANネットワーク全体のパフォーマンスが向上します。

[構成例][強く推奨] <sysname>system-view [sysname]**undo user-isolation permit-broadcast** 

クライアントキープアライブモード

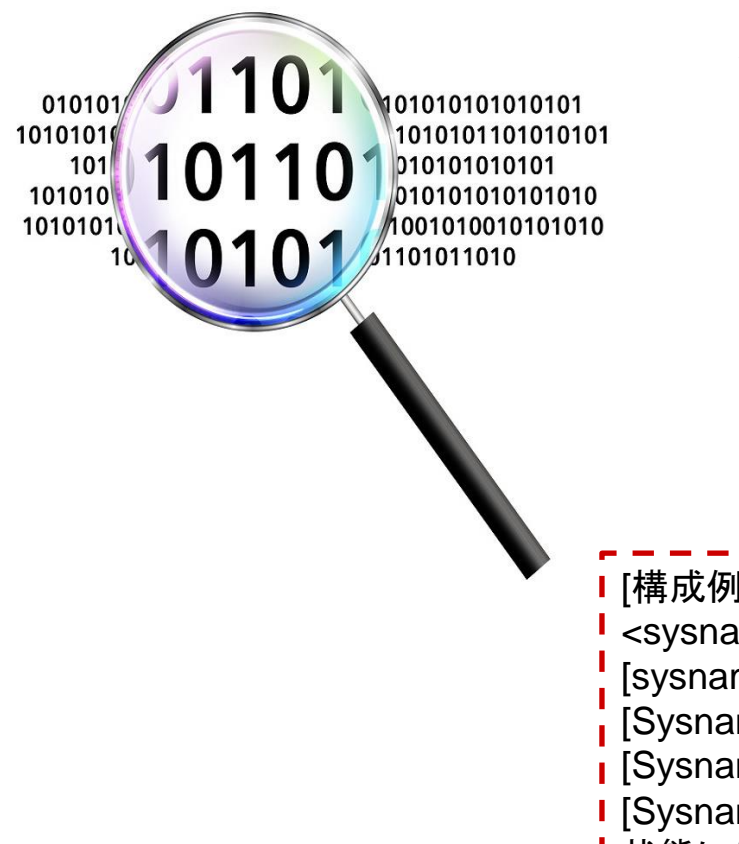

クライアントがWLANネットワークから離れると、アソシエーション解除メッセージをAP にアクティブに送信せず、多数の「ゾンビユーザ」が長時間APに関連付けられたまま になります。極端な場合は、APに関連付けられたユーザの数が上限に達し、通常の ユーザがネットワークを使用することに影響が及びます。

APは次の2つの方法でクライアントの生存をサポートします。(1)クライアントのアイド ルタイムアウト。APが一定期間内に端末から802.11メッセージを受信しない場合、関 連付けられたユーザを直接クリアし、デフォルトで1時間この機能を有効にします。(2) クライアントのキープアライブ。APが定期的にプローブメッセージを端末に送信しま す。端末が3回応答しない場合、APは端末の関連付けをアクティブに解除し、デフォ ルトでこの機能を無効にします。実際のアプリケーションでは、クライアントが休眠な どの理由で誤ってユーザをオフラインにして、パケット損失やオフラインになるなどの 問題が発生する可能性があるため、2番目の方法は推奨されません。

[構成例][オプション]
<sysname>system-view
[sysname]wlan ap ap3 model WA2100
[Sysname-wlan-ap-ap3]client idle-timeout 1800 //3600s(デフォルト)
[Sysname-wlan-ap-ap3]client keep-alive enable
[Sysname-wlan-ap-ap3]client keep-alive interval 20 //APIに関連付けられたクライアントをアライブ 状態に保つ時間を20に設定します。

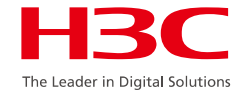

#### マスターACとスタンバイACの設定の同期化

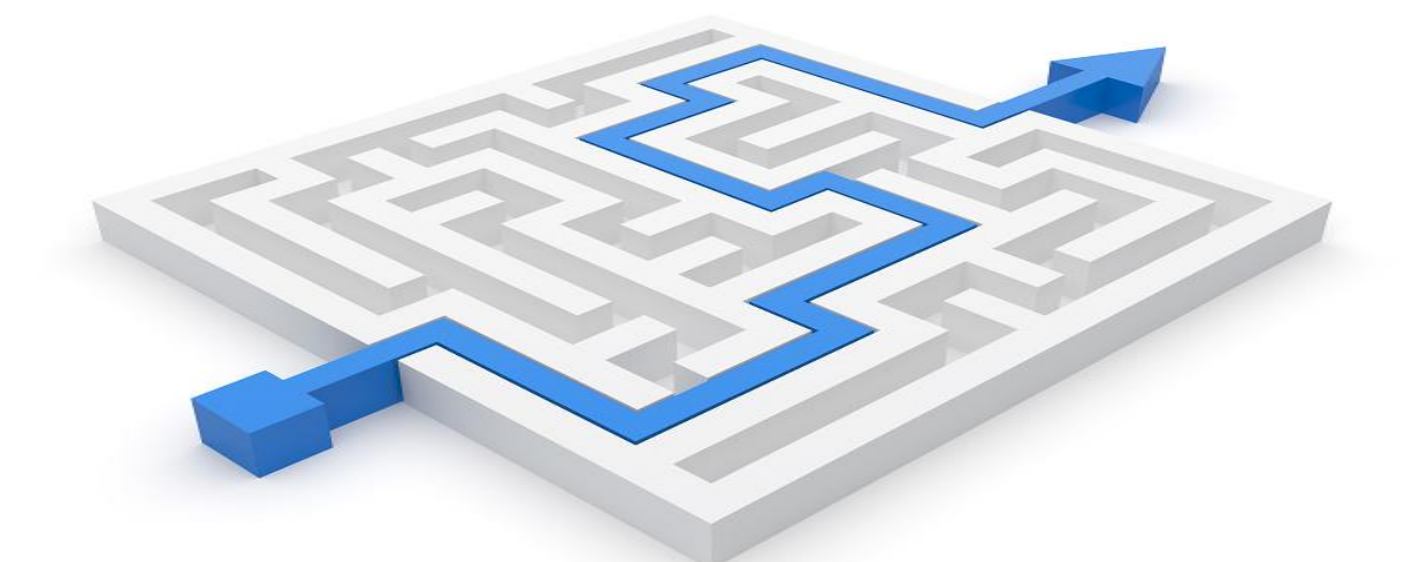

バックアップスイッチングのプロセスでは、高速スイッチングとサービス回復を実現するために、ACはAP上の多くの 情報を更新しません。たとえば、RRMによって設定されたレートセットの不一致により、スイッチング後に無線NICの レートネゴシエーションが失敗するため、バックアップスイッチング後にアソシエーションが失敗します。 したがって、N+1または1+1バックアップスキームを使用する無線ネットワークでは、マスターACとスタンバイACの RRM、無線ポリシー、APテンプレートの設定を同期させる必要があります。

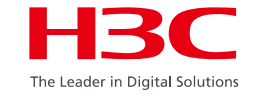

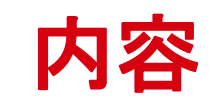

| 01 | ネットワーク最適化の原則            |
|----|-------------------------|
| 02 | ネットワーク最適化手段             |
| 03 | WLANの一般的な問題とトラブルシューティング |
| 04 | 一般的な診断コマンドと関連ケース        |

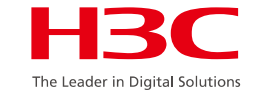

#### WLANの 一般的 な 問題

- エンジニアリング・インストールの問題
- 無線信号の問題
- ACへのAPの登録
- APオフラインの問題
- ステーションのワイヤレス アソシエーション
- ステーションローミング
- ワイヤレスネットワークでのパケット損失と大きな遅延
- ワイヤレスブリッジの課題

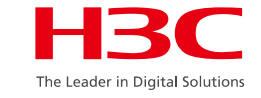

### 不適切なインストール

不適切な設置は、ネットワークハードウェアシステムの構築が要件に沿っていないという問題に該当し、標準化された無線ネットワーク展開を保証するために、コードの要件に従ってエンジニアリング実装の各処置をチェックすることができます。

例えば、APの外部アンテナを設置する場合、2つのAPのアン テナ間の距離をコード通りに一定に保つ必要があります。そう しないと信号受信が飽和し、干渉が深刻になり、無線ネットワ ークの利用に影響を与えます。右図の2つのアンテナは距離を 置いて設置します。

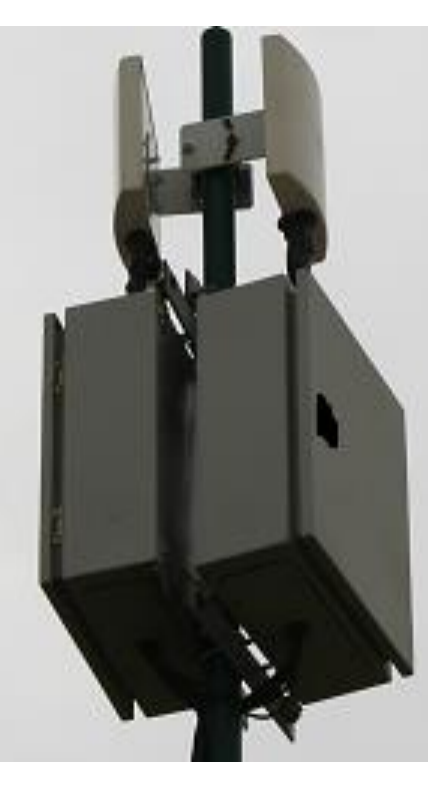

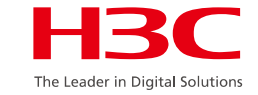

信号干渉

- 多くの場合、信号干渉によってワイヤレスネットワークの使用が不安定になります。これは、APの配置場所、アンテナ方向、および作業チャネルを調整することによって回避できます。
  - → 例えば、ワイヤレス環境では同じ周波数帯の他の無線機器が存在しますが、下図の電子レンジで電波干渉が発生した場合、無線クライアント(局)のネットワーク利用への影響があります。
- FIT APは、対応するACを介してリモートでログインし、APエアインターフ ェースの利用状況を確認することができる。 これに基づいて、最適なチャネルまたはロケーションを選択できます。
- 複雑な干渉または高密度のカバレッジの場合 指向性アンテナを考慮することができ、信号強度を増加させて背景雑音お よび同一チャネル重複カバレッジの影響を低減することができる。

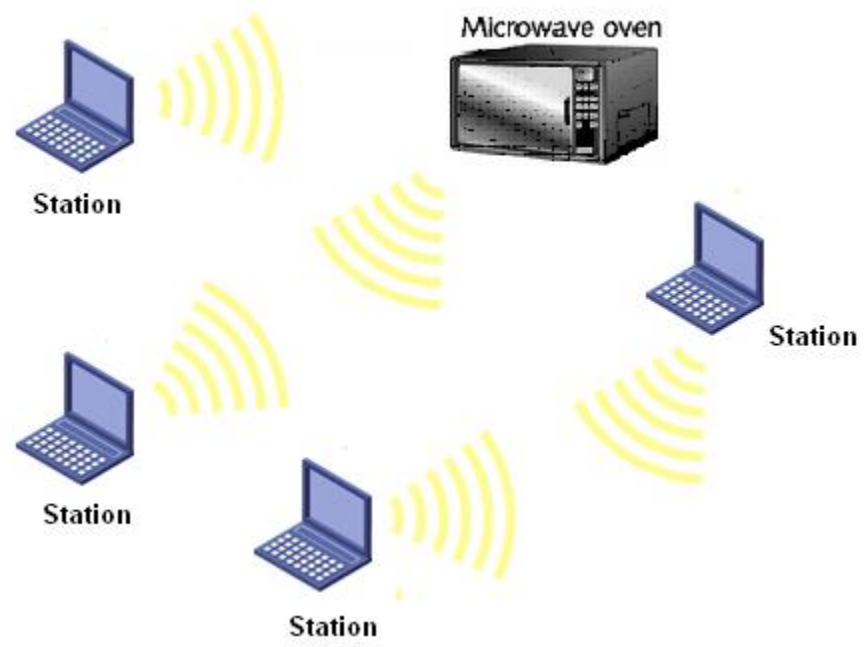

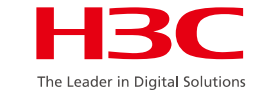

#### 弱い信号

弱い信号は、不完全な信号カバレッジの問題に分類されます。これは、ネットワーク配置を調整することによって解決できます。

たとえば、Network Stumblerソフトウェアを使用してAPの信号強度が-84dBmとテストされた場合、 明らかに強度が弱すぎ、接続ステータスが黄色で表示されて「切断」と示されます。この時点で は、信号強度を上げる方法を見つける必要があります。

| 🖏 Network Stumbler - [200    | 70808191525]     |         |      |      |         |        |      |     |     |         |        |      |
|------------------------------|------------------|---------|------|------|---------|--------|------|-----|-----|---------|--------|------|
| L File Edit View Device Mind | low <u>H</u> elp |         |      |      |         |        |      |     |     |         |        |      |
| 🗅 🛎 🖬 🕨 🎨 🌾 🖆 🐁              | *** *** 🗰 🍭 🍭    | ?       |      |      |         |        |      |     |     |         |        |      |
| 🖅 🏠 Channels                 | MAC              | SSID    | Name | Chan | Speed   | Vendor | Туре | Enc | SNR | Signal+ | Noise- | SNR+ |
| ⊕ 📥 SSIDs                    | 000FE25046AC     | wa1208e |      | 13×  | 54 Mbps |        | AP   |     | 15  | -84     | -100   | 16   |
|                              | O00FE25046E4     | wa1208e |      | 1    | 54 Mbps |        | AP   |     | 13  | -87     | -100   | 13   |

また、エンジニアリング装置コードとアンテナフィーダラインに問題がないかどうかを確認できます。また、この時点では一般的な交換テストの方が時間がかかりません。個々の端末NICの問題も無視できません。

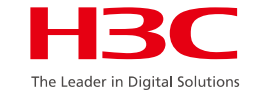

## ワイヤレスクライアントが信号を検出できない

- ワイヤレスクライアントが信号を検出できない理由はいくつかあります。ただし、最初に次の方法でトラブルシューティングを行うことができます。
  - デバイスは正しく設定されていますか(サービステンプレートと無線が有効になっているか、SSID が非表示になっているか)?
  - ▶ デバイスのハードウェアは正しく確実に接続されていますか?
  - ▶ クライアントハードウェアスイッチはオンで有効になっていますか?
  - ▶ デバイスの動作モードは端末の動作モードと互換性がありますか?
  - > 関連コマンドを使用して、デバイスの動作ステータスが正常であることを確認できますか。

[H3C-probe]display ar5drv [1|2] statistics

ビーコンの統計またはビジー・ビーコンの数が増加しているかどうかに注意してください。

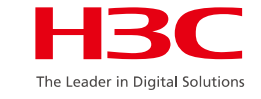

## FIT APを登録できません(1)

- ワイヤレスAC+FIT APのアプリケーションでは、FIT APを正常に登録できないことが 一般的であり、問題の場所を特定するために以下の方法を使用することができる。
  - ➢ FIT APの登録手順に従ってトラブルシューティングを行います。
  - ▶ ネットワーキングおよび設定が正常であることが確認されたら、関連するデバッ グコマンドを使用して情報を収集し、問題を特定してACまたはAPでデバッグしま す。

<H3C>**debugging wlan capwap all mac-address X-X-X-X** 上記のエラー・デバッグに注目してください。

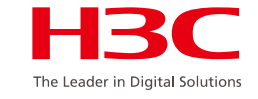

## FIT APを登録できません(2)

- FIT APを登録できない場合のトラブルシューティングの要点は次のとおりです。
  - ▶ APのIPアドレスとオプション43へのアクセスは正常ですか。
  - ▶ APとAC間のネットワーク到達可能性とリンク品質
  - ➤ ACは正しいAPモデルとシリアル番号で設定されていますか?
  - ➤ ACとAPのバージョンマッピングは必須ですか?
  - AP登録パケットへの応答として、ACはルート方向の出力インターフェイスIPを送信元アドレスとして定期的に応答します。次の状況に注意してください。 Option 43の対応するアドレスの選択ホットバックアップネットワークでのwlan backup-ac IPアドレスの指定
  - APソフトウェアが固定vlan 1を使用してCAPWAP登録パケットを送信するときに、APアドレスvlanが変更されるかどうかに焦点を当てます。
  - 登録時にバージョンをダウンロードするときに、更新されたバージョンとリンクが大きなパケットを運ぶことができるかどうかに焦点を当てます。

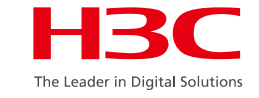

# FIT APがオフライン(1)

- FIT AP+ACのアプリケーションでは、APは頻繁にオフラインになり、問題のトラブルシューティングは次のように実行できます。
  - □ AC側でdiswlan ap all verを収集し、次のようにキーワード「Tunnel Down Reason」を 含むオフラインの理由をチェックします。
    - Neighbor Dead Timer Expire: ACは3回のハンドシェイク時間内にAPからエコー要求パケット を受信せず、APがすでにダウンしていると判断します。
    - Response Timer Expire: ACは、APへの応答を必要とする制御パケットを送信した後、APからの応答パケットを時間内に受信しない場合に、APデバイスがダウンしていると判断することを意味します。
    - Reset AP: ACがコマンドを使用してAPデバイスを再起動するため、トンネルがダウンしていることを意味します。
    - AP Config Change: ACデバイスの設定が変更されたためにトンネルがダウンしていることを意味します。
    - > No Reason: 他の理由を意味します。

#### HBC The Leader in Digital Solutions

# FIT APがオフライン(2)

- □ 次のように、AC側のdiswlan ap all verとキーワード「LastReboot Reason」を収集して、APの再起動がオフラインの問題を引き起こすかどうかをチェックします。
  - ▶ Normal: 電源オフ後にAPが再起動することを意味します。
  - ➤ Crash: APで異常なクラッシュが発生したことを意味します。
  - Funnel Initiated: reset vlan apがACで実行され、Tunnel Down ReasonがAPをリセットしている ことを意味します。
  - Funnel Link Failure: Fit APがACとのリンクを確立しようとしたときにエラーが発生し、デバイスが再起動することを意味します。
- □ 分析に役立つ対応するキーレコードを持つFit APのログを収集します。
- □ 上記のオフラインタイプに沿って、問題を意図的にトラブルシューティングします。一般的な タイプには、Neighbor Dead Timer Expire、Response Timer Expire(主にネットワー クリンクの品質による)、およびAP Power Supply(POEスイッチの電源、品質の悪いネッ トワークケーブル、高消費電力)があります。
- □ 必要に応じてデバッグ分析とパケットキャプチャ分析を組み合わせ、ACデバイスのパフォ ーマンスと負荷に重点を置きます。

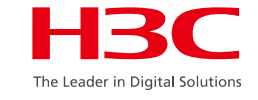

#### ステーションのワイヤレス アソシエーション

- 一般的な問題は、ステーションに接続されていないか、簡単にオフラインになります。
   問題のトラブルシューティングは次のように実行できます。
  - ▶ 端末デバイスに問題がないか確認してください。
  - ▶ プレーンテキストでにアクセスして、問題の原因が暗号化にあるかどうかを確認します。
  - ➤ ACICMAC認証を設定するか、ブラックリストおよびホワイトリストを設定するか。
  - ▶ 他の端末を使用して、問題の原因が特定の種類の端末にあるかどうかをテストします。
  - ▶ NICの電源を最大レベルに、ローミング感度を最小レベルに設定します。
  - ▶ 問題のある端末を最新のNICドライバでアップデートしてみます。
  - ➤ エアインタフェースの状態を確認し、チャネル調整または定期的なネットワーク最適化を行い 5Gを優先する。
  - debug wlan client error/event/allを収集し、必要に応じてエアインターフェイスパケットの キャプチャを実行します。

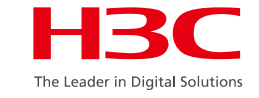

#### ステーションローミングの問題

- 多様な無線端末の増加に伴い、多くの端末ローミング問題が発生している。最適化の提案は次のとおりです。
  - ➢ AP間に信号のカバレッジホールがある場合は、信号カバレッジを改善します。
  - ▶ NICの設定を最大電力およびローミング感度の最高レベルに調整します。
  - 平文でローミングをテストし、一部の端末の暗号化中にローミング処理の問題が発生しないようにする。
  - ➢ WEPやTKIP方式を使用するとパケットが失われやすい端末があるので、WPA2/CCMP を採用してみてください。
  - ▶ NICドライバを最新バージョンにアップグレードします。
  - ▶ 当社ACの新機能や再接続機能を利用して、最適なAPでのローミングを支援します(ネット ワーク全体に影響を与えるリスクを軽減するために、推奨されるパラメータに合わせてAP パラメータを調整することを推奨します)。

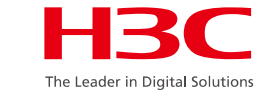

## ワイヤレスネットワークにおけるパケット損失と大きな遅延(1)

- ワイヤレスネットワークにおけるパケット損失と大きな遅延は、一般的な問題です。トラブルシューティングのヒントは次のとおりです。
  - ロまず、デバイスの負荷が大きすぎないか、問題がシステム全体に影響しているのか、特定のホットスポットに影響しているのかを確認します。
  - ロ次に、有線側で問題が発生しているかどうかを確認します。
    - ➢ AC ping APまたはAP ping AP経由
    - ▶ 条件が許す場合は、APアクセススイッチで特定のサービスVLANテストを実行します。
    - ➢ APインラインインターフェイスのパケット統計情報を確認します。
    - ➢ APイーサネットインターフェイスの統計情報を確認します。
    - ▶ 集約ネットワーク相互接続インターフェイスの統計情報を確認します。
    - ▶ ネットワークにルートがある場合は、ルートの振動が発生していないか確認してください。
    - 大きなパケットでPingをテストします。

## ワイヤレスネットワークにおけるパケット損失と大きな遅延(II)

#### ロ次にワイヤレス側を確認します。

> 次のいくつかの側面に焦点を当てます。

APエアインターフェイスの使用率が高いかどうか。

APイーサネットインターフェイスのトラフィックが大きいかどうか。

リンクされたAPの下にユーザが多すぎるかどうか。

AP展開環境

> 無線ネットワークを最適化するための一般的な方法

ソフトウェアメソッド:

無線VLANと有線VLANを分離します。

チャネル計画を立て、5Gを優先する。

低レートを禁止する。

ユーザーの隔離。

パケット間隔の調整を管理します。

rts/ctsを有効にし、(ネットワークの状態に応じて)再送信を設定します。

ハードウェアメソッド:

技術設備、AP、アンテナ設置場所、アンテナ方向、アンテナ形状(高密度小空間用指向性アンテナ、室内信号 を劇的に減衰させる室内美化アンテナ)。

# ワイヤレスブリッジを確立できない、または不安定な状態

- ワイヤレスブリッジを確立できない、または不安定な場合は、次の点から問題をトラブルシュー ティングします。
  - ロ エンジニアリングが正しい仕様を実装していることを確認するために必要なエンジニアリング仕様のチェック。
  - □ ブリッジの関連する設定をチェックして、正しい設定情報を確認します。
    - □ Mesh-profileに一貫性があるかどうか。
    - □ ニアエンドMPPは、ポータルサービスを開く必要があります。
    - □ サービスVLAN設定がオープンであるかどうか。
  - □ 2つのAP間の信号強度に焦点を当て、最も低いhold-rssiテストによって問題の特定を試 みます。
  - □ デバッグし、ブリッジの確立に関する関連情報を収集して、問題を特定します。

[H3C]display wlan mesh-link ap

<H3C> debugging wlan mesh all

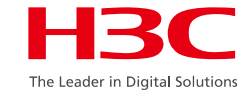

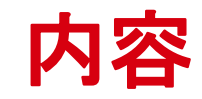

| 01 | ネットワーク最適化の原則            |
|----|-------------------------|
| 02 | ネットワーク最適化手段             |
| 03 | WLANの一般的な問題とトラブルシューティング |
| 04 | 一般的な診断コマンドと関連ケース        |

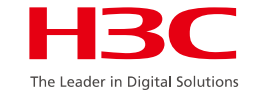

## 一般的な問題診断コマンド

- pingコマンド
- tracertコマンド
- displayコマンド
- debuggingコマンド

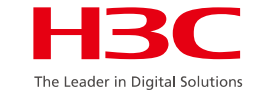

## pingコマンド

- pingコマンドを使用して、IPネットワーク接続とホストに到達可能かどうかを確認できます。
- ネットワークリンクの品質(遅延およびパケット損失率)をテストする
- COMWAREプラットフォーム上のpingコマンド ping [ ip ] [ -c count ] [ -t timeout ] [ -s packetsize ] ip-address
- Windowsプラットフォームでのpingコマンド
   Ping [ -n count ] [ -t ] [ -l size ] ip-address

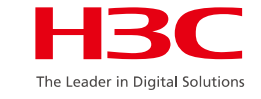

### tracertコマンド

- tracertコマンドは、データパケットがホストから宛先まで通過するゲートウェイをテストし、ネットワーク接続が到達可能かどうかをチェックし、ネットワークのどの部分で障害が発生したかを分析するために使用します。
- ネットワークルーティングループ内の障害をすばやく特定します。
- COMWAREプラットフォームでのtracertコマンド
   tracert [ -a ip-address ] [ -f first\_TTL ] [ -m max\_TTL ] [ -p port ] [ -q nqueries ] [ -w timeout ] host
- Windowsプラットフォームでのtracertコマンド
   tracert [-d][-h maximum\_hops][-j host-list][-w timeout] host

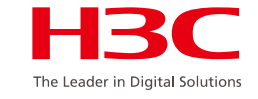

# displayコマンド

- display version
- display current-configuration
- display diagnostic-information (on AP or AC)
- display interface
- display wlan client(verbose)
- display wlan ap name(all)(verbose)
- display logbuffer
- more logfile

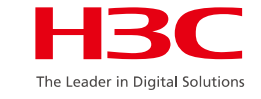

## debuggingコマンド

- H3Cシリーズデバイスは、ネットワーク障害時にデバイスの詳細情報を取得するの に役立つ一連のdebuggingコマンドを提供します。
- debuggingコマンドは、障害のチェックにのみ使用されます。
  - ▶ ネットワーク負荷が低いときにdebuggingコマンドを使用してみてください。
  - デバッグコマンドは、デバッグによって提供される作業プロセスと情報が完全にマスターされた後でのみ使用してください。
  - ▶ debuggingコマンドの情報出力方向は、利便性とリソース消費をバランスさせた上で適切 な方向を選択します。
  - ▶ debuggingコマンドの使用範囲は、障害理由の判断に従ってできるだけ狭くしてください。
  - ▶ 使用終了後、debuggingコマンドの実行を直ちに終了してください。
- 表示コマンドとdebuggingコマンドの組み合わせ。

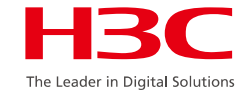

#### APをリモートで見つけるオフラインの理由 - ケース

# リモートで問題を特定するための前提条件:APがオ フライン後にオンラインに戻るか、APへのリモー トtelnetをイネーブルにできます。

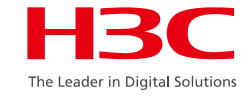

APをリモートで見つけるオフラインの理由 - ケース

#### ロCPUのAC側使用状況を確認

<AC>display cpu-usage history

|       | 10H∽di  | solav c |         | - · – · – | · <b>_</b> · <b>_</b> · | - · - · · | · · · · · · · · · · · · · · · · · · ·   |
|-------|---------|---------|---------|-----------|-------------------------|-----------|-----------------------------------------|
| 100%  | +011>01 | spiay c | pu-usay |           | у                       |           |                                         |
| 95%   |         |         |         |           |                         |           |                                         |
| . 00% |         |         |         |           |                         |           |                                         |
| 85%   |         |         |         |           |                         |           |                                         |
| 80%   |         |         |         |           |                         |           |                                         |
| 75%   |         |         |         |           |                         |           |                                         |
| 70%   |         |         |         |           |                         |           |                                         |
| 65%   |         |         |         |           |                         |           |                                         |
| 60%   |         |         |         |           |                         |           |                                         |
| 55%   |         |         |         |           |                         |           |                                         |
| 50%   |         |         |         |           |                         |           |                                         |
| 45%   |         |         |         |           |                         |           |                                         |
| 40%   |         |         |         |           |                         |           |                                         |
| 35%   |         |         |         |           |                         |           |                                         |
| 30%   |         |         |         |           |                         |           |                                         |
| 25%   |         |         |         |           |                         |           |                                         |
| 20%   |         |         |         |           |                         |           |                                         |
| 15%   |         |         |         |           |                         |           |                                         |
| 10%   | #       |         |         | #         |                         |           |                                         |
| 5% ## | +#####  | ######  | +###### | ######    | ######                  | #####     | ####################################### |
| I     |         |         |         |           |                         |           |                                         |
| I     | 10      | 20      | 30      | 40        | 50                      | 60 (      | (minutes)                               |
| !     |         |         | cpu     | -usage    | last 60                 | minutes   | s(SYSTEM)                               |
| ∟     |         |         |         | - · - · · |                         |           |                                         |

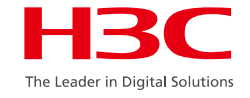

### APをリモートで見つけるオフラインの理由 - ケース

#### **DAC側で確認-APオンライン状態**

#### AC>display wlan ap name gzjj verbose

| [WX3840H]dis wlan ap r | name gzjj verbose                                                                           |
|------------------------|---------------------------------------------------------------------------------------------|
| AP name                | : gzjj                                                                                      |
| AP ID                  | : 34                                                                                        |
| AP group name          | : default-group                                                                             |
| State                  | : Run                                                                                       |
| Backup type            | : Master                                                                                    |
| i Online time          | : 0 days 0 hours 54 minutes 32 seconds                                                      |
| ; System up time       | : 0 days 0 hours 55 minutes 42 seconds                                                      |
| i Model                | : WA6638-JP                                                                                 |
| Region code            | : JP                                                                                        |
| Region code lock       | : Disabled                                                                                  |
| Serial ID              | : 210235A1BRC145000105                                                                      |
| MAC address            | : 80f6-2e4d-1e80                                                                            |
| IP address             | : 1.1.1.3                                                                                   |
| 1                      |                                                                                             |
| · Latest IP address    | ·1113                                                                                       |
| Current AC IP          | : 1.1.1.1                                                                                   |
|                        | · · · · · · · · · · · · · · · · · · ·                                                       |
|                        | : Neighbor Dead Timer Expire (AP Config Change   Tunnel Initiated   AP was reset by admin ) |
| Connection Count       | :15                                                                                         |
| :                      |                                                                                             |

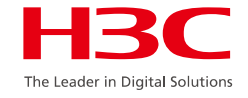

### APをリモートで見つけるオフラインの理由 - ケース

#### **DAP側でチェック-APの実行状態**

- APがすでにオンラインに戻っている場合は、APはリモートtelnet機能を有効にしてtelnetでロ グインする必要があります。
- AC>display wlan ap name gzjj address
- [AC]probe
- [AC-probe]wlan ap gzjj exec-control enable
- APが登録されておらず、オンラインでない場合は、DHCPサーバを介してIPアドレ スを取得した後、telnetでログインできます。
- <gzjj>display version

<gzjj>display version H3C Comware Software、 Version 7.1.064、 ESS 2417P01 Copyright (c) 2004-2018 New H3C Technologies Co.、 Ltd. All rights reserved. H3C WA4620i-ACN uptime is 0 weeks、 0 days、 1 hour、 7 minutes Last reboot reason : User soft reboot

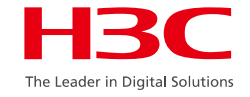

APをリモートで見つけるオフラインの理由 - ケース

#### **ロ**AP側で確認:APログ

|   | <gzjj>display logbuffer</gzjj>                                                                                                    |
|---|----------------------------------------------------------------------------------------------------|
| ì | Log buffer: Enabled                                                                                                    |
| i | Max buffer size: 1024                                                                                                    |
| i | Actual buffer size: 512                                                                                                    |
| ì | Dropped messages: 0                                                                                                    |
|   | Overwritten messages: 0                                                                                                    |
| ì | % Apr 18 16:38:38:022 2018 azii SYSLOG/6/SYSLOG RESTART: System restarted                                                                                                    |
| ì | H3C Comware Software.                                                                                                    |
| į | %Apr 18 16:39:23:487 2018 gzjj IFNET/3/PHY UPDOWN: Physical state on the interface WLAN-Radio1/0/2 changed to up.                                                                                                    |
| ì | %Apr 18 16:39:23:488 2018 gzjj IFNET/3/PHY_UPDOWN: Physical state on the interface WLAN-Radio1/0/1 changed to up.                                                                                                    |
| Ì | %Apr 18 16:39:26:783 2018 gzjj WLOC/4/WLOC_MODULE_UPGRADE_SUCCESS: Up ioctl inite、 WlocUpctlFd:5.                                                                                                    |
| 1 | %Apr 18 16:39:26:786 2018 gzjj WLOC/4/WLOC_MODULE_UPGRADE_SUCCESS: WLOC_TUNNEL_UPIOCTL_Init、 fd:%d.                                                                                                    |
|   | %Apr 18 16:39:40:170 2018 gzjj IFNET/3/PHY_UPDOWN: Physical state on the interface GigabitEthernet1/0/2 changed to up.                                                                                                |
|   | %Apr 18 16:39:40:176 2018 gzjj IFNET/5/LINK_UPDOWN: Line protocol state on the interface GigabitEthernet1/0/2 changed to up.                                                                                          |
|   | %Apr 18 16:39:40:180 2018 gzjj IFNET/3/PHY_UPDOWN: Physical state on the interface Vlan-interface1 changed to up.                                                                                                    |
|   | % Apr 18 16:39:40:186 2018 gzjj IFNE I /5/LINK_UPDOWN: Line protocol state on the interface Vian-interface1 changed to up.                                                                                            |
|   | %Apr 18 16:39:40:232 2018 g2jj LLDP/5/LLDP_PVID_INCONSISTENT: PVID mismatch discovered on GigabitEthemet1/0/2 (PVID 1), with H3C GigabitEthemet1/0/1 (PVID 100).                                                      |
|   | %Apr 18 16:39:40:233 2018 gzjj LLDP/6/LLDP_CREATE_NEIGHBOR: Nearest bridge agent neighbor created on port GigabitEthernet1/0/2 (IfIndex 2), neighbor's chassis ID is 70f9-6d93-b687, port ID is GigabitEthernet1/0/1. |
| ì | %Apr 18 20:13:37:817 2018 gzjj CWS/4/CWS_AP_DOWN: CAPWAP tunnel to AC 1.1.1.1 went down. Reason: Neighbor dead timer expired.                                                                                         |
| Ì | %Apr 18 20:15:57:077 2018 gzjj CWC/6/CWC_AP_UP: Master CAPWAP tunnel to AC 1.1.1.1 went up.                                                                                                    |
|   | %Apr 18 20:15:57:208 2018 gzjj STAMGR/6/SERVICE_ON: BSS 80f6-2e4d-1e90 was created after service template 123 with SSID ysxx was bound to radio 2 on AP FitAP.                                                        |
| 1 | %Apr 18 20:15:57:234 2018 gzjj STAMGR/6/SERVICE_ON: BSS 80f6-2e4d-1e91 was created after service template lwf with SSID lwf was bound to radio 2 on AP FitAP.                                                         |
| J | %Apr 18 22:50:23:967 2018 gzjj SHELL/5/SHELL_LOGIN: VTY logged in from 1.1.1.1.                                                                                                    |

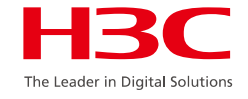

## 関連付けられた端子の情報を確認 - ケース

#### ロ関連する端末の状態

#### AC>display wlan client

| [testAC]display wlan client<br>Total number of clients: 1 |         |              |      |  |
|-----------------------------------------------------------|---------|--------------|------|--|
| MAC address User name                                     | AP name | R IP address | VLAN |  |
| 20ee-2852-d8df N/A                                        | 666     | 1 2.0.0.4    | 2    |  |

このコマンドは、このACにあるすべてのオンライン端末、そのMACアドレス 関連付けられたAP名、IPアドレス、およびアクセスされたVLAN情報。

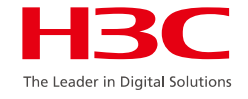

## 関連付けられた端子の情報を確認 - ケース

#### ロ関連する端末の詳細

<AC>display wlan client mac-address 2477-038f-8e68 verbose

| [testAC]display wlan clie<br>Total number of clients: | ent mac-address 20ee-2852-d8df verbose<br>1 |
|-------------------------------------------------------|---------------------------------------------|
| MAC address                                           | : 20ee-2852-d8df                            |
| IPv4 address                                          | : 2.0.0.4                                   |
| IPv6 address                                          | : N/A                                       |
| Username                                              | : N/A                                       |
| AID                                                   | : 1                                         |
| AP ID                                                 | :2                                          |
| AP name                                               | : 666                                       |
| Radio ID                                              | :1                                          |
| SSID                                                  | : 666                                       |
| BSSID                                                 | : 48bd-3d13-2ae0                            |
| VLAN ID                                               | :2                                          |
| ·                                                     |                                             |
| RSSI                                                  | : 52                                        |
| Rx/Tx rate                                            | : 650/6 Mbps                                |
| Authentication method                                 | : Open system                               |
| Security mode                                         | : RSN                                       |
| AKM mode                                              |                                             |
| Cipner suite                                          |                                             |
| WPA3 status                                           | ue . bypass<br>· Disabled                   |
|                                                       |                                             |
| Forwarding policy name                                | : Not configured                            |
| Online time                                           | : Odays Ohours 8minutes 8seconds            |
| FT status                                             | : Inactive                                  |

端末のIPアドレス、MACアドレス、BSSID 、電波強度、オンライン時刻、暗号化方式 などに注目します。

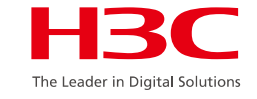

## APチャネルの使用状況を確認します

#### 最初にAPIこログインして、リモート管理権限を有効にします。

- ■<AC>dis wlan ap name ap1\_0005 address
- ■[AC]probe
- ■[AC-WX5540H-probe]wlan ap ap1\_0005 exec-control enable
- AC>telnet x.x.x.x (default telnet password: h3capadmin)

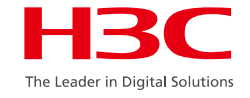

#### APチャネルの使用状況を確認します

#### [WA6638-JP-probe]display ar5drv 1 channelbusy

| i | [WA   | [WA6638-JP-probe]dis ar5drv 1 channelbusy |             |      |               |              |              |  |
|---|-------|-------------------------------------------|-------------|------|---------------|--------------|--------------|--|
| i | Char  | ChannelBusy information                   |             |      |               |              |              |  |
| i | Ctl ( | Ctl Channel: 36 Channel Band:80M          |             |      |               |              |              |  |
| i | Cen   | ter Freq:                                 | 42          |      |               |              |              |  |
| ŝ | Rec   | ord Interval(                             | s): 9       |      |               |              |              |  |
| ł | Date  | e/Month/Yea                               | r: 05/01/20 | )19  | (a.) <b>B</b> | <b>-</b> (a) |              |  |
| ļ | lime  | e(h/m/s): C                               | tlBusy(%)   | TxBu | sy(%) Rx      | (Busy(%      | ) ExtBusy(%) |  |
| 1 | 01    | 14:04:44                                  | 18          | 6    | 13            | 0            |              |  |
| I | 02    | 14:04:35                                  | 13          | 2    | 12            | 0            |              |  |
| i | 03    | 14:04:26                                  | 10          | 1    | 8             | 0            |              |  |
| i | 04    | 14:04:17                                  | 11          | 2    | 8             | 0            |              |  |
| ŝ | 05    | 14:04:08                                  | 23          | 1    | 22            | 0            |              |  |
| ł | 06    | 14:03:59                                  | 10          | 1    | 9             | 0            |              |  |
| 1 | 07    | 14:03:50                                  | 10          | 2    | 8             | 0            |              |  |
| ļ | 08    | 14:03:41                                  | 8           | 1    | 7             | 0            |              |  |
| i | 09    | 14:03:32                                  | 31          | 1    | 31            | 0            |              |  |
| i | 10    | 14:03:23                                  | 22          | 1    | 21            | 0            |              |  |
| i | 11    | 14:03:14                                  | 18          | 1    | 18            | 0            |              |  |
| ł | 12    | 14:03:05                                  | 20          | 2    | 19            | 0            |              |  |
| ł | 13    | 14:02:56                                  | 12          | 1    | 11            | 0            |              |  |
| ł | 14    | 14:02:47                                  | 9           | 1    | 8             | 0            |              |  |
| 1 | 15    | 14:02:38                                  | 8           | 1    | 7             | 0            |              |  |
| J | 16    | 14:02:29                                  | 12          | 1    | 11            | 0            |              |  |
| i | 17    | 14:02:20                                  | 10          | 1    | 9             | 0            |              |  |
| i | 18    | 14:02:11                                  | 10          | 1    | 9             | 0            |              |  |
| i | 19    | 14:02:02                                  | 10          | 1    | 9             | 0            |              |  |
| į | 20    | 14:01:53                                  | 11          | 1    | 10            | 0            |              |  |
| - |       |                                           |             |      |               |              |              |  |
| ļ |       |                                           |             |      |               |              |              |  |

一般に、CtlBusyの値は、TxBusyとRxBusyの和である。

ー般に、APチャネルの利用は端末量、AP間の割込み、端末でのダウンロードの多さに影響される。

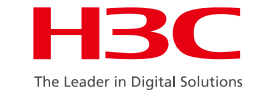

#### その他のコマンドについては、次を参照してください。

http://www.h3c.com/ja/Support/Resource\_Center/Technical\_Documents/Wi reless/Catalog/WX1800H/WX1800H/

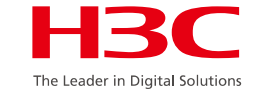

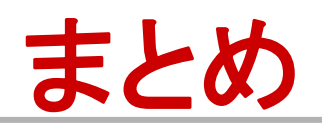

ここでは、基本的なネットワーク最適化の原則と、ワイヤレスネットワークの最適化に一般的に使用される方法について説明します。この章を学習した後は、WLANの一般的な問題とトラブルシューティング方法、およびワイヤレスの問題を解決するための一般的なコマンドを習得する必要があります。

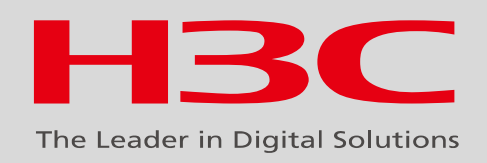

#### www.h3c.com